#### 🕑 奕瑞科技

## AI Box小試身手 加速邊際運算落地運用

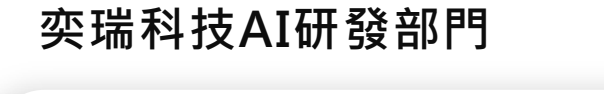

主講人 工程師 吳宇鴻、謝明原

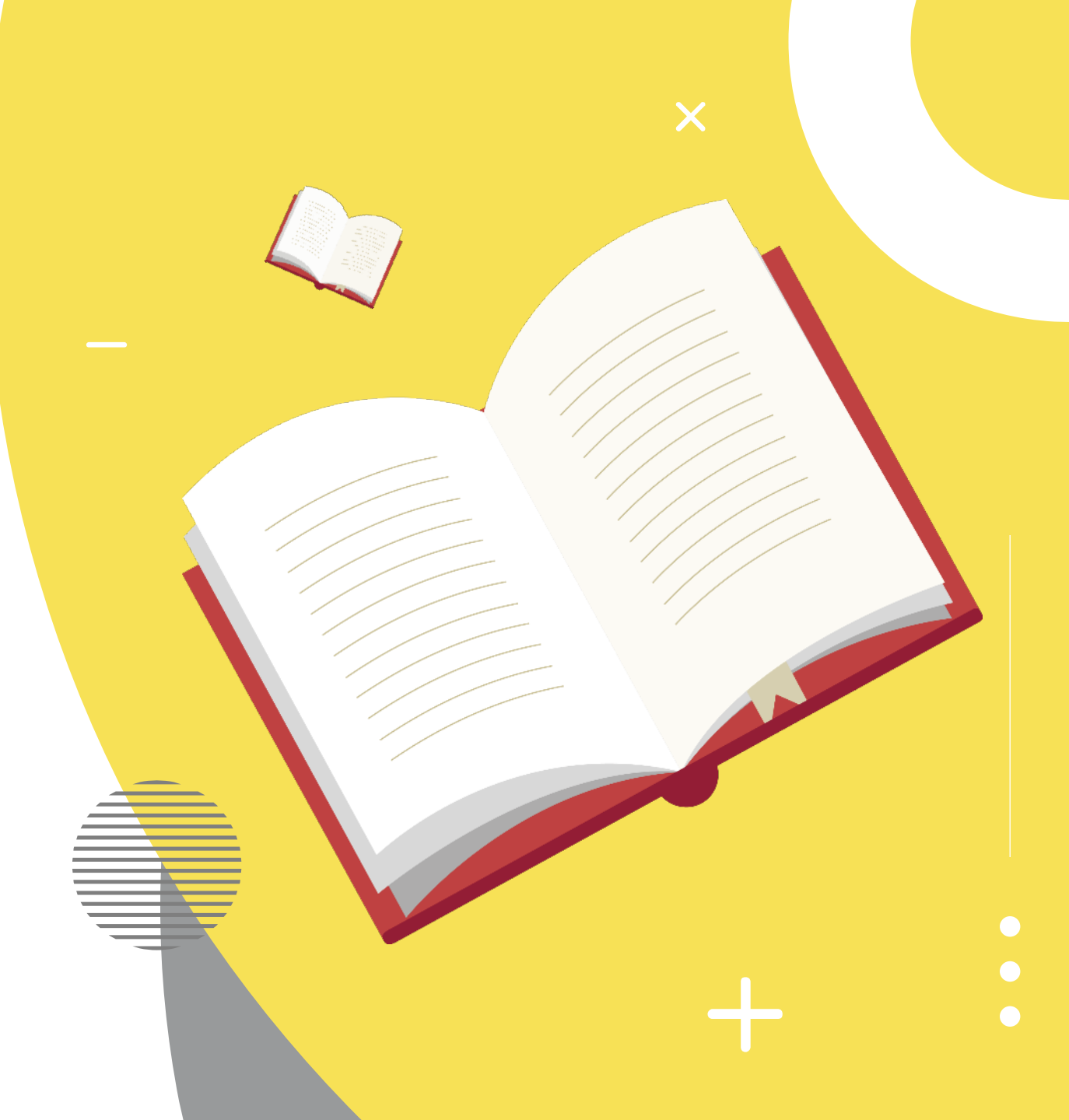

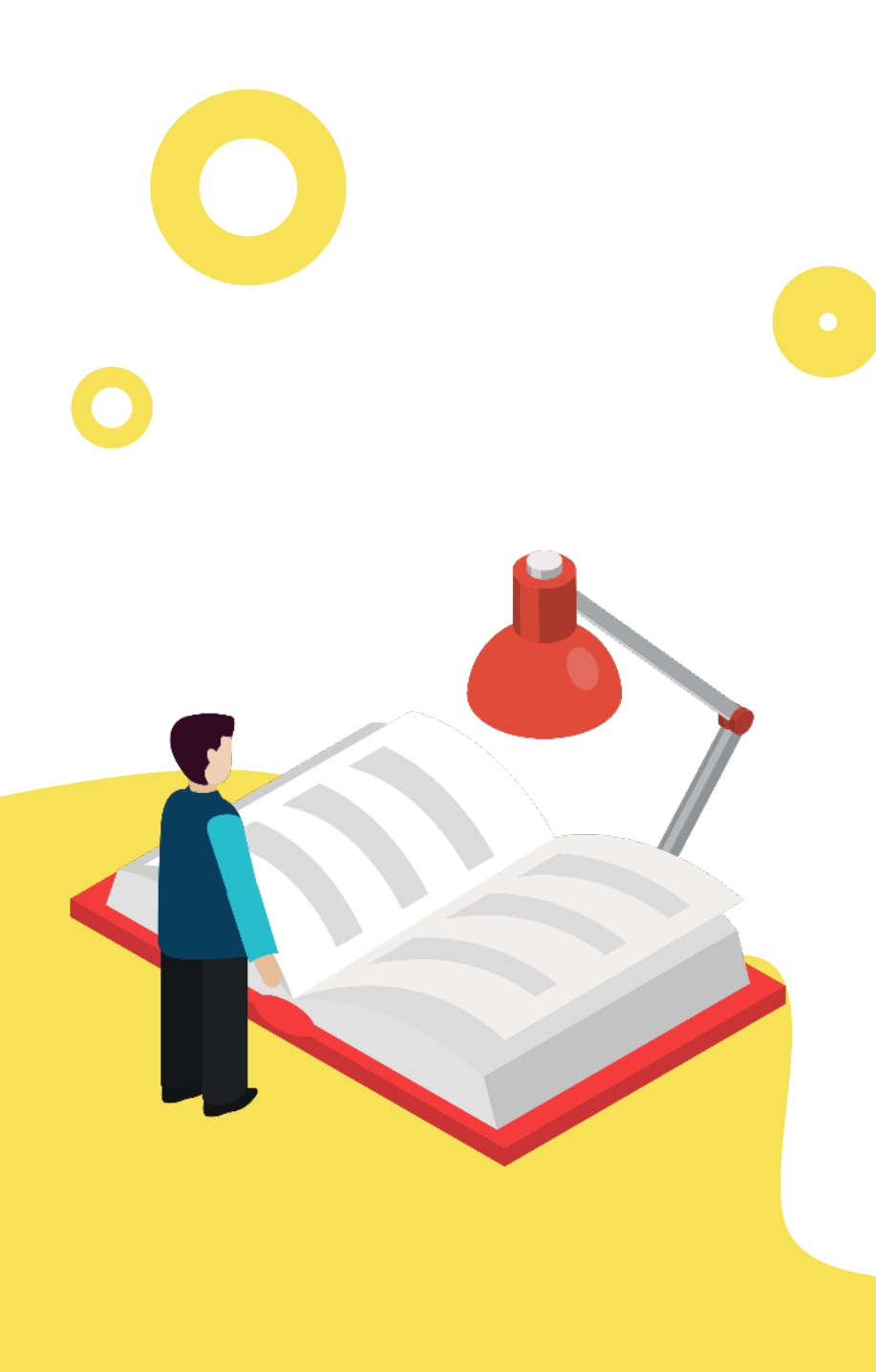

01. Xavier 介紹

02. Xavier NX介紹

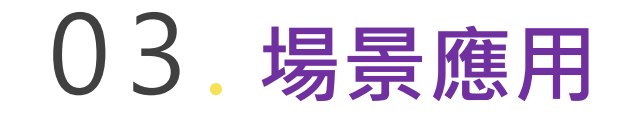

## 04. AI BOX小試身手

奕瑞科技

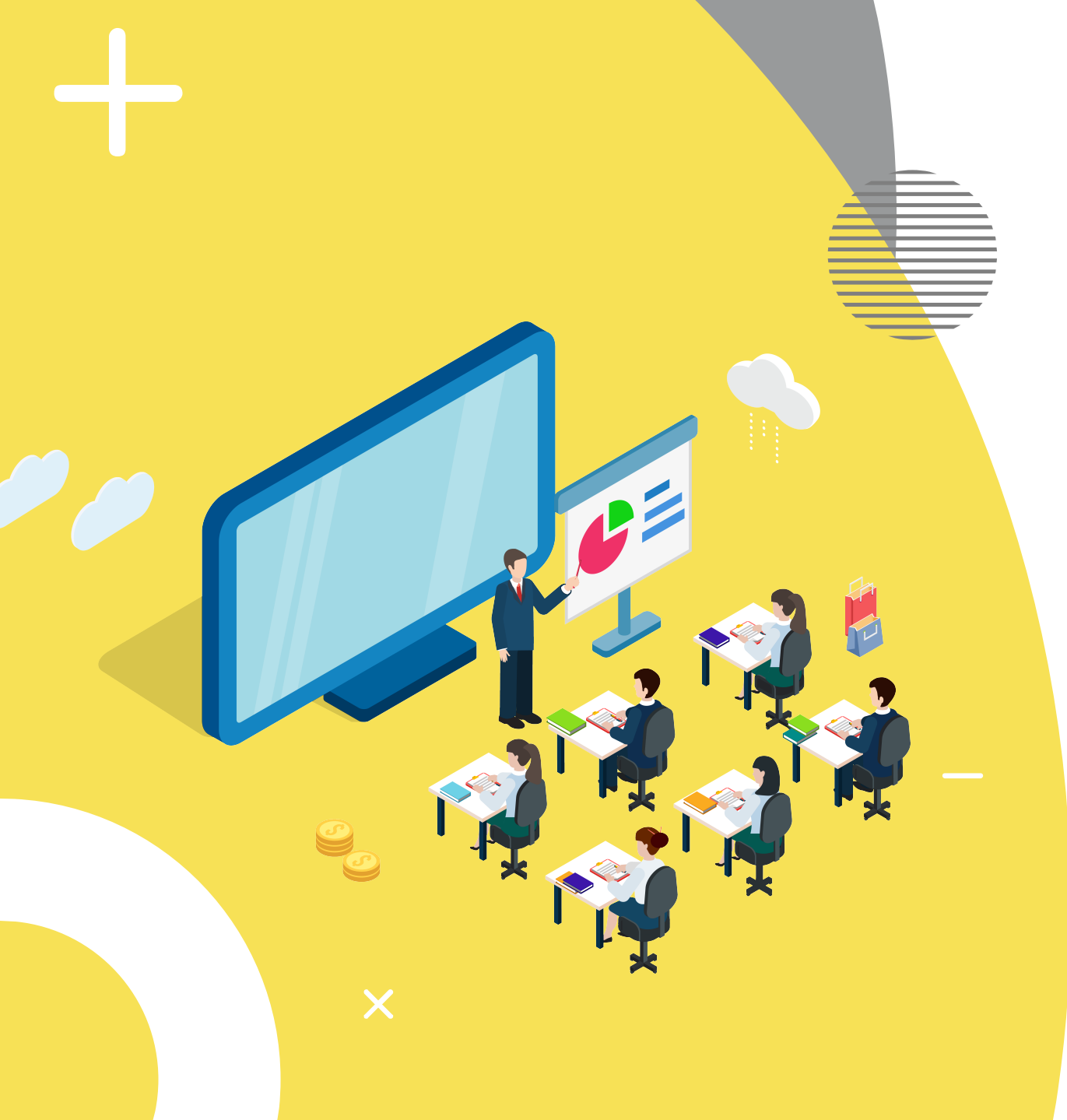

## 01. Xavier 介紹

🕒 奕瑞科技

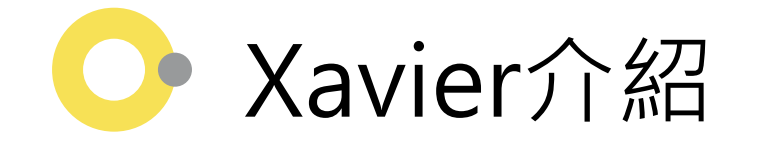

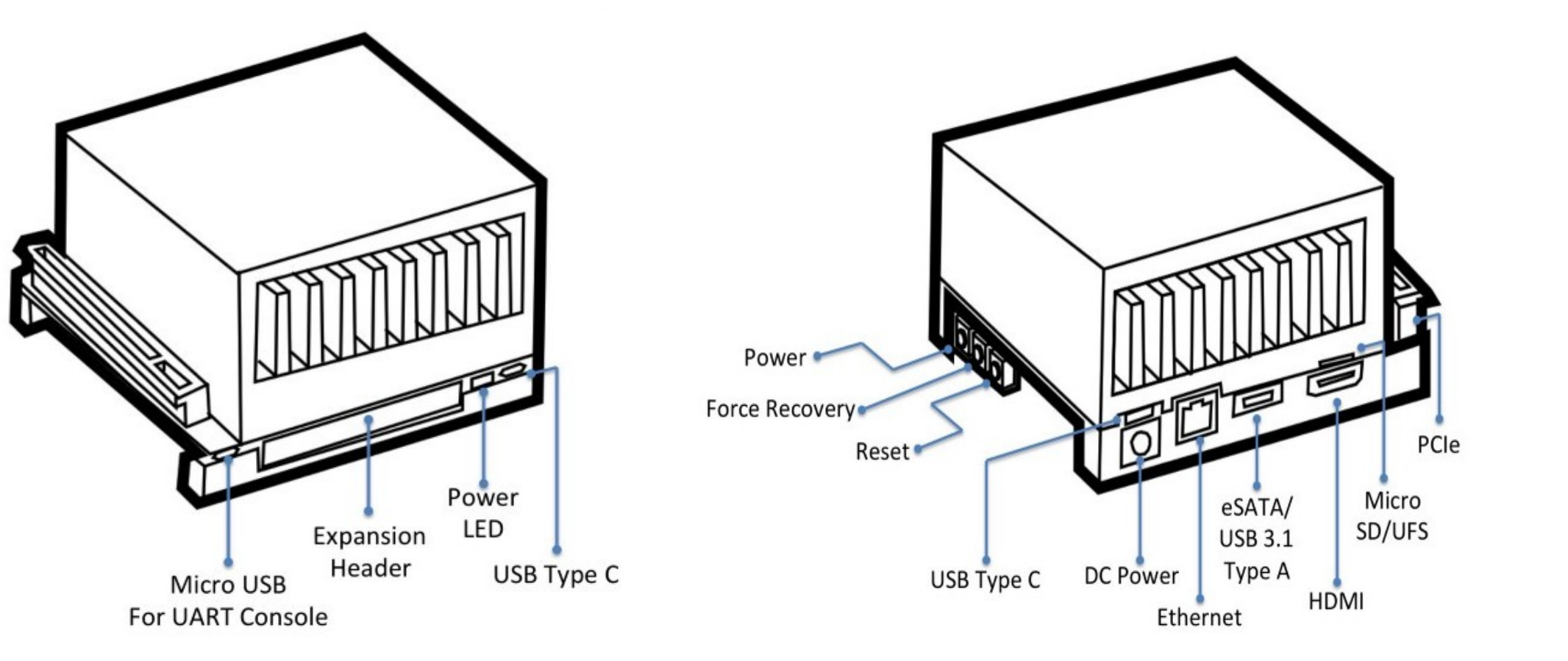

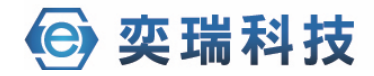

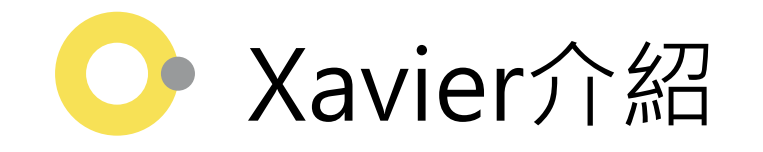

- •8核CPU
- •16G記憶體(32G)
- 32G儲存空間
- 體積小

### • 省電

- 容易維護容易擴大規模
- 可適應較嚴苛的工廠環境
- DeepStream SDK
- 同樣算力下可使用到的RAM較大

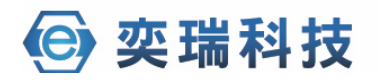

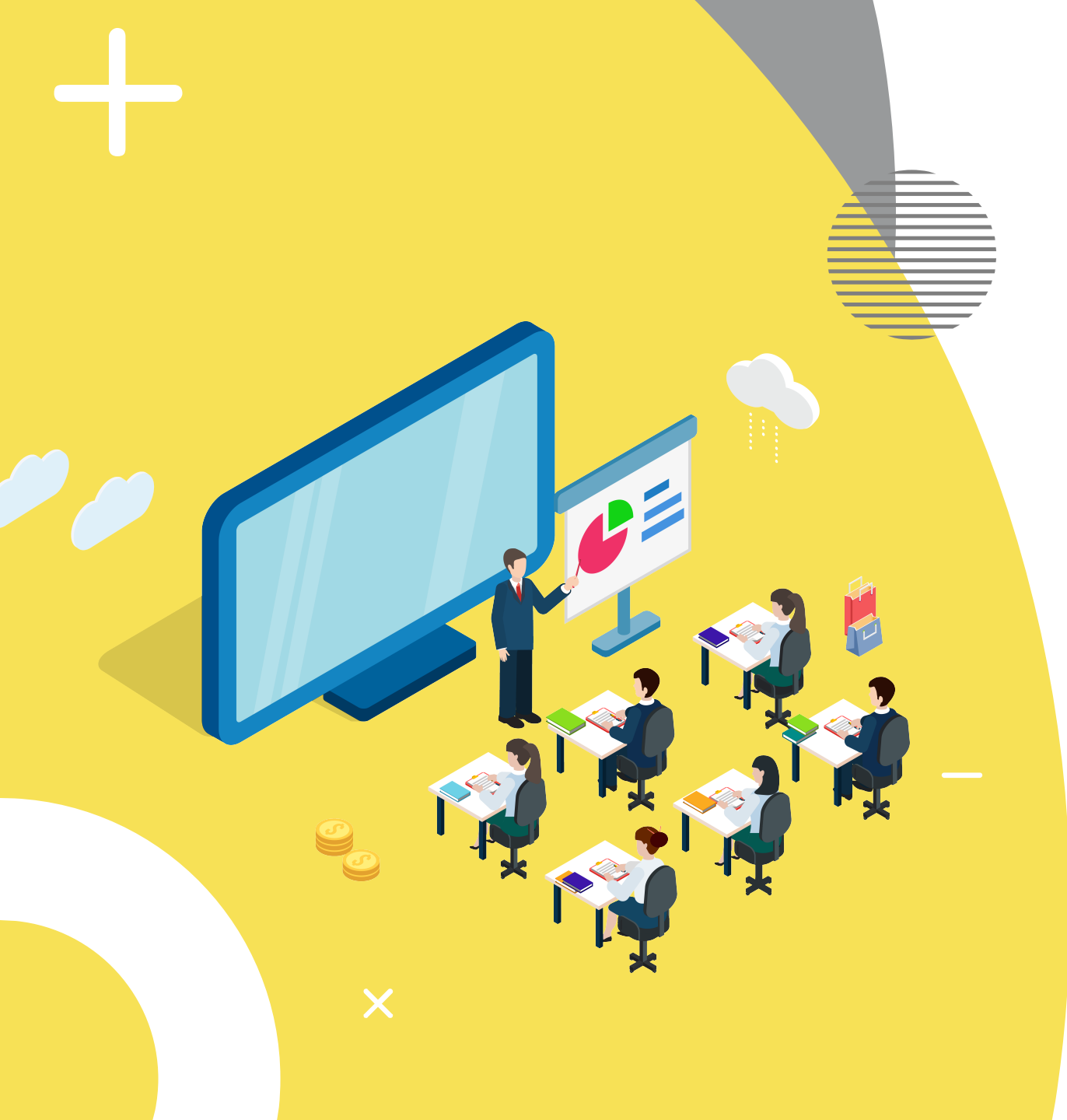

## 02. Xavier NX 介紹

空 奕瑞科技

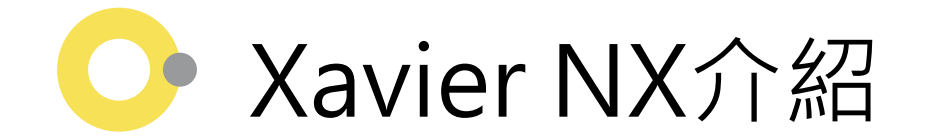

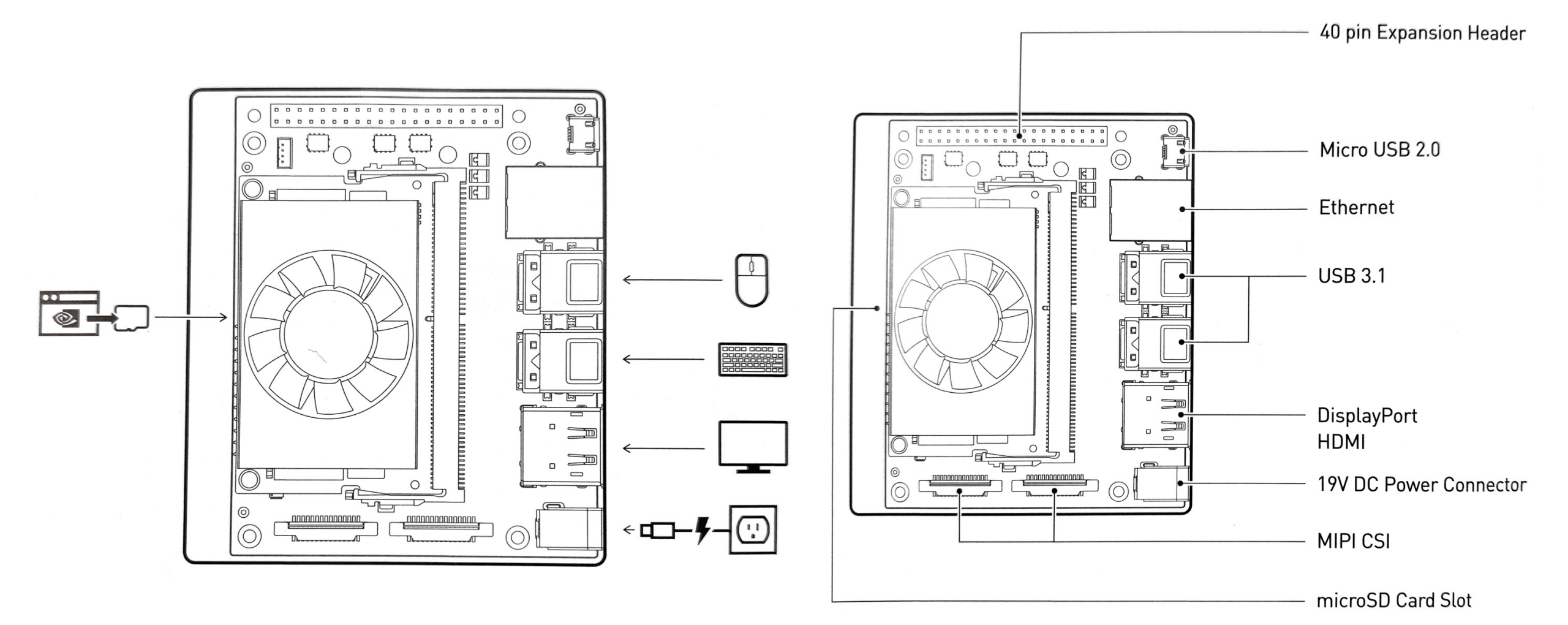

空 奕瑞科技

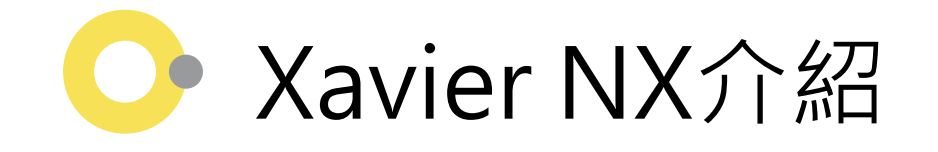

- •6核CPU
- 8G記憶體
- 沒有記憶體儲存空間,但可透過SD卡擴充
- 體積比xavier更小,效能為xavier的一半
- 省電
- 容易維護容易擴大規模
- 可適應較嚴苛的工廠環境
- DeepStream SDK
- 同樣算力下可使用到的RAM較大

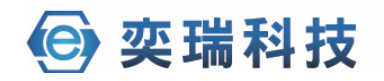

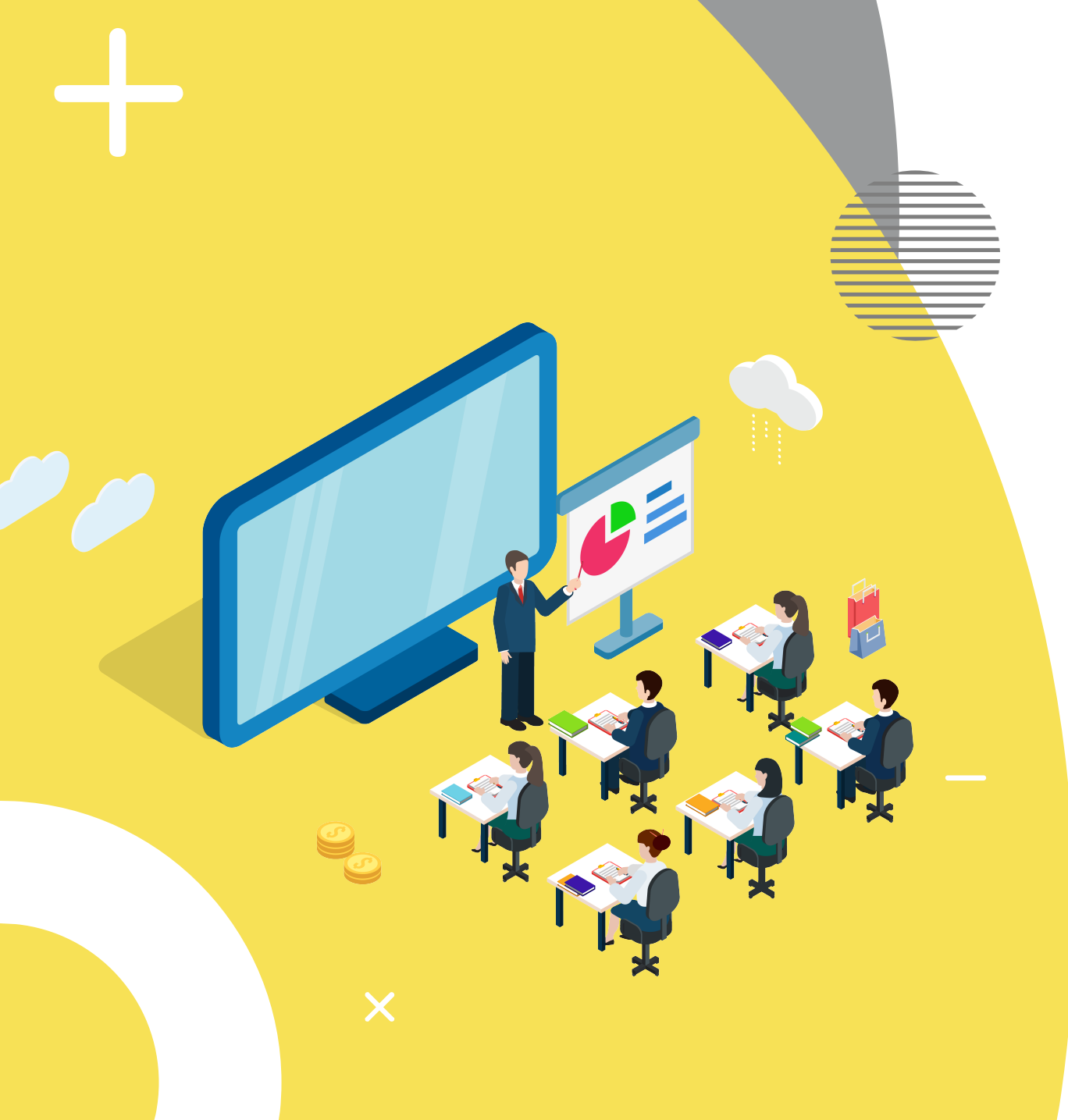

#### 場景應用 03.

🕒 奕瑞科技

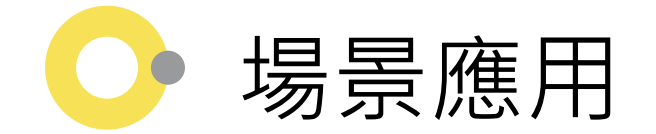

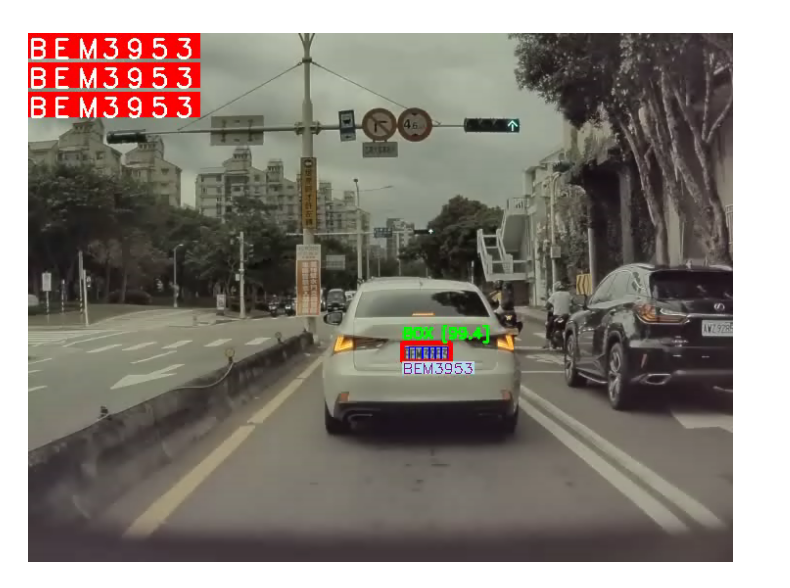

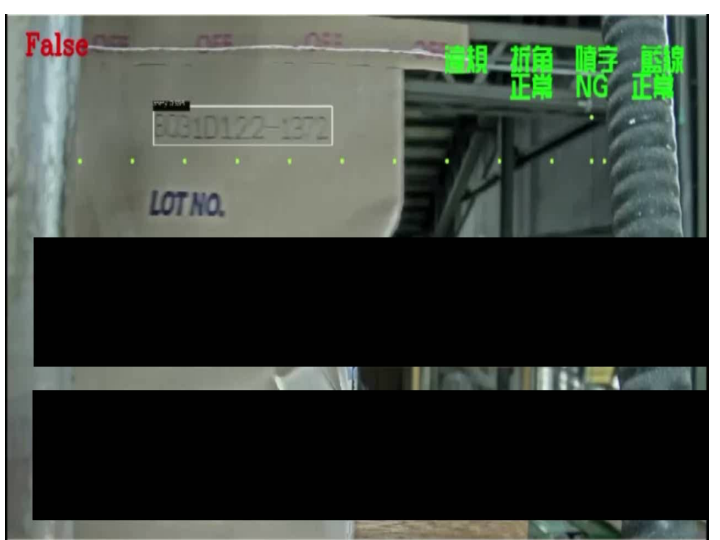

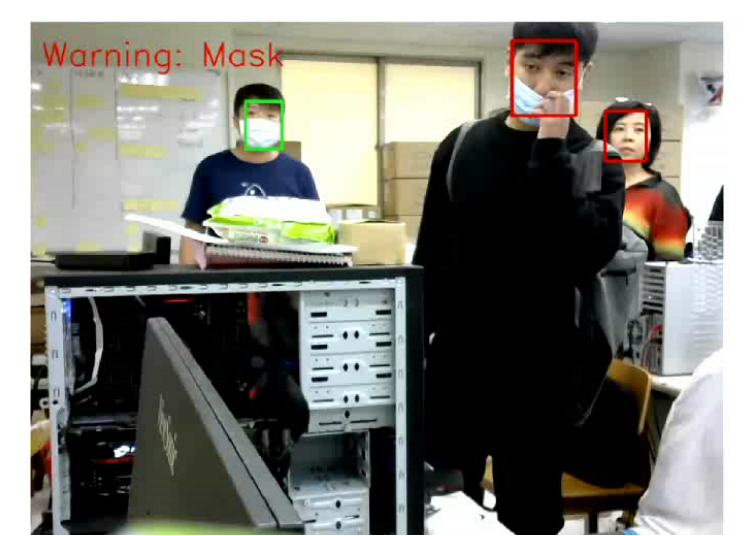

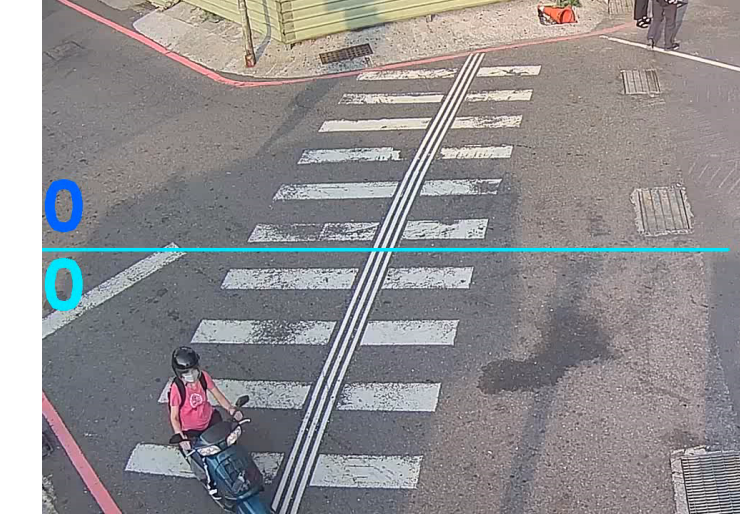

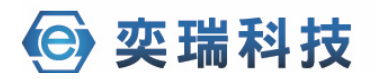

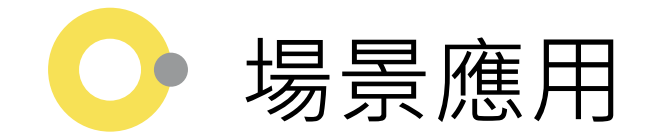

- 道路贓車、通緝車輛辨識
- 克服車上無法放置大型電腦

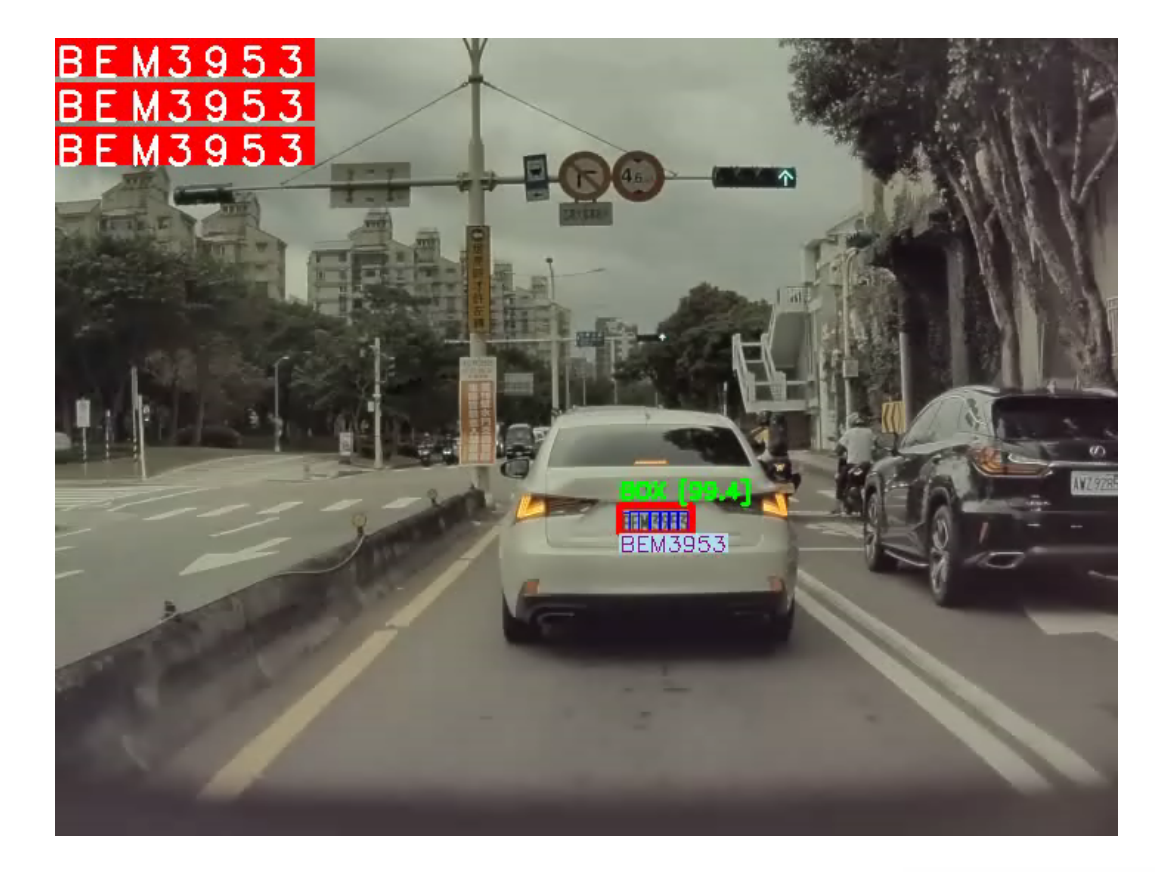

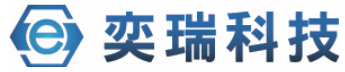

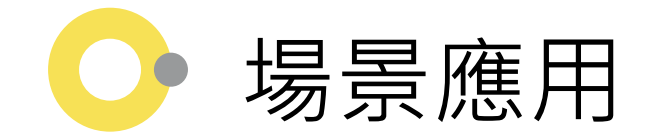

- 辨識不合格的包裝,發出警告後,使用機器手臂推掉
- 協助員工檢查包裝縫線

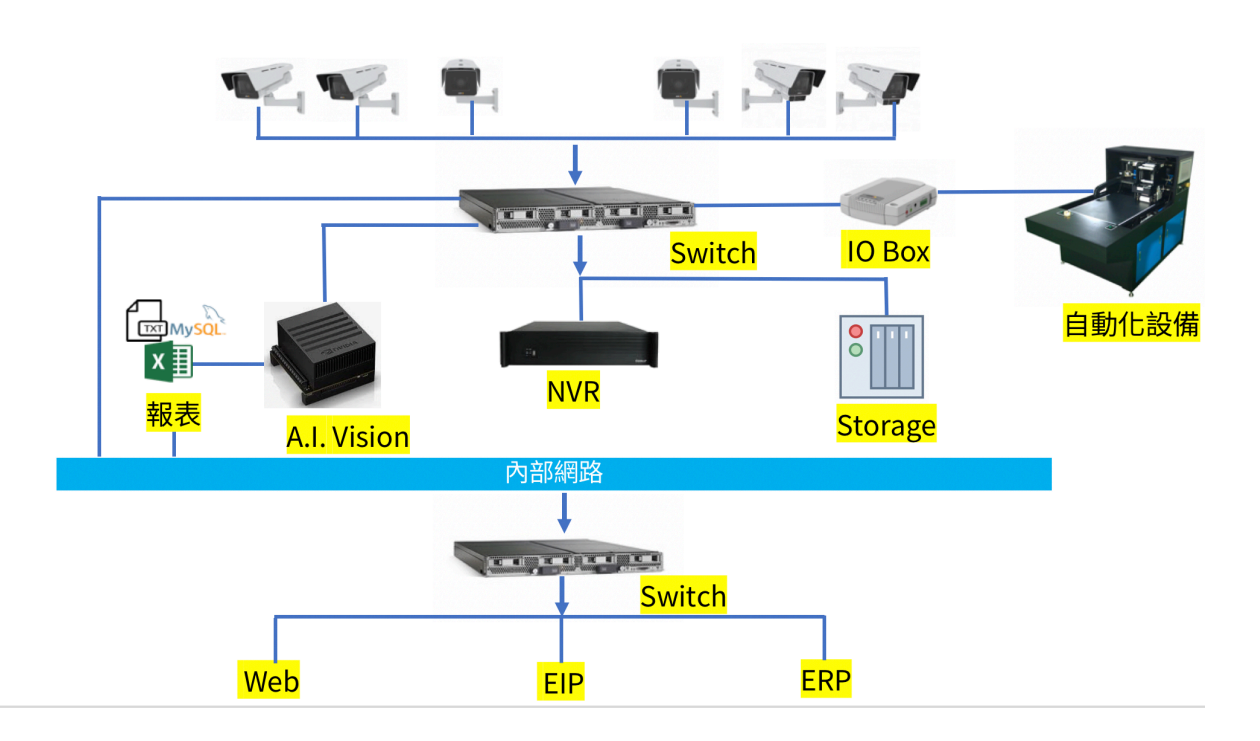

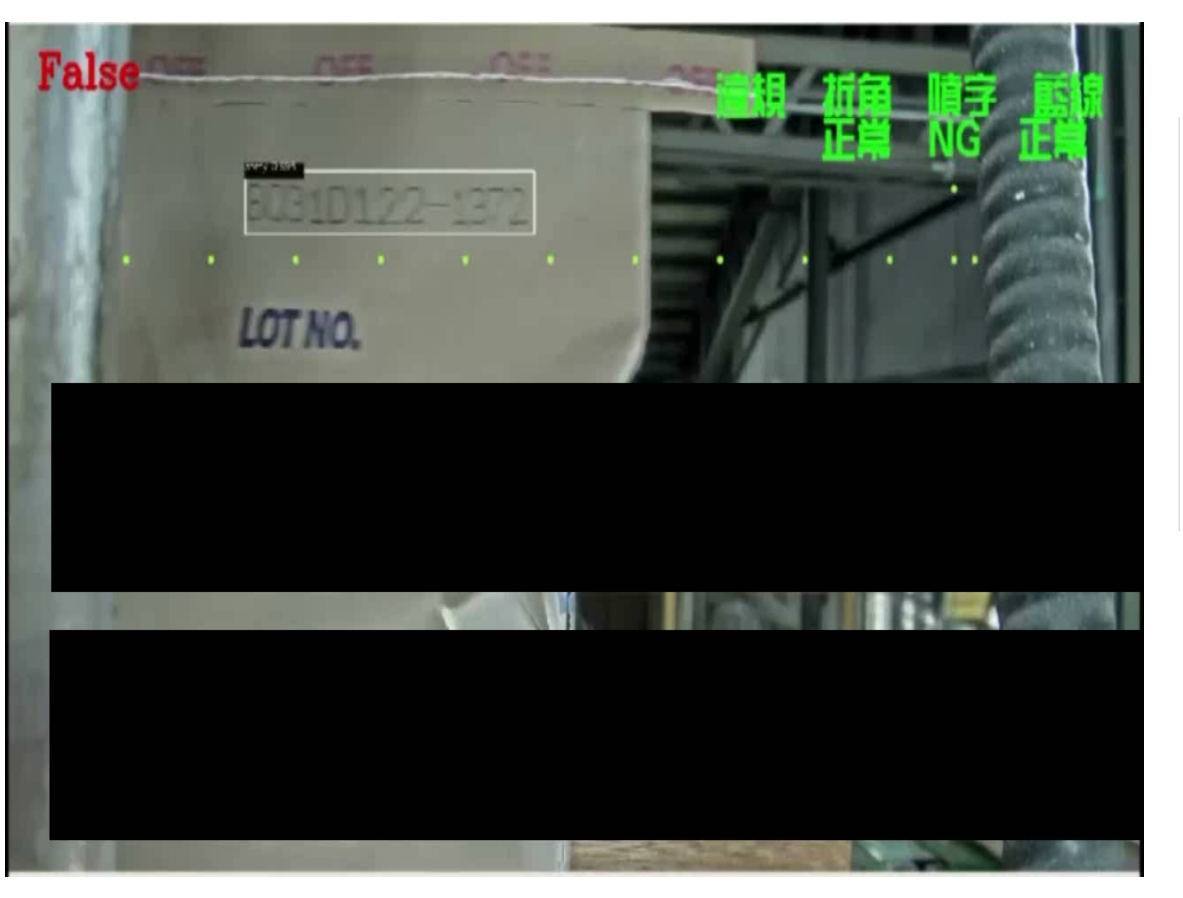

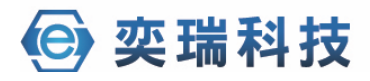

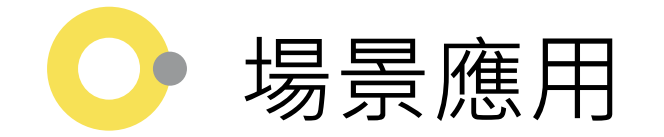

#### • 運用在大眾運輸、人多的公共場合

• 可搭配蜂鳴器

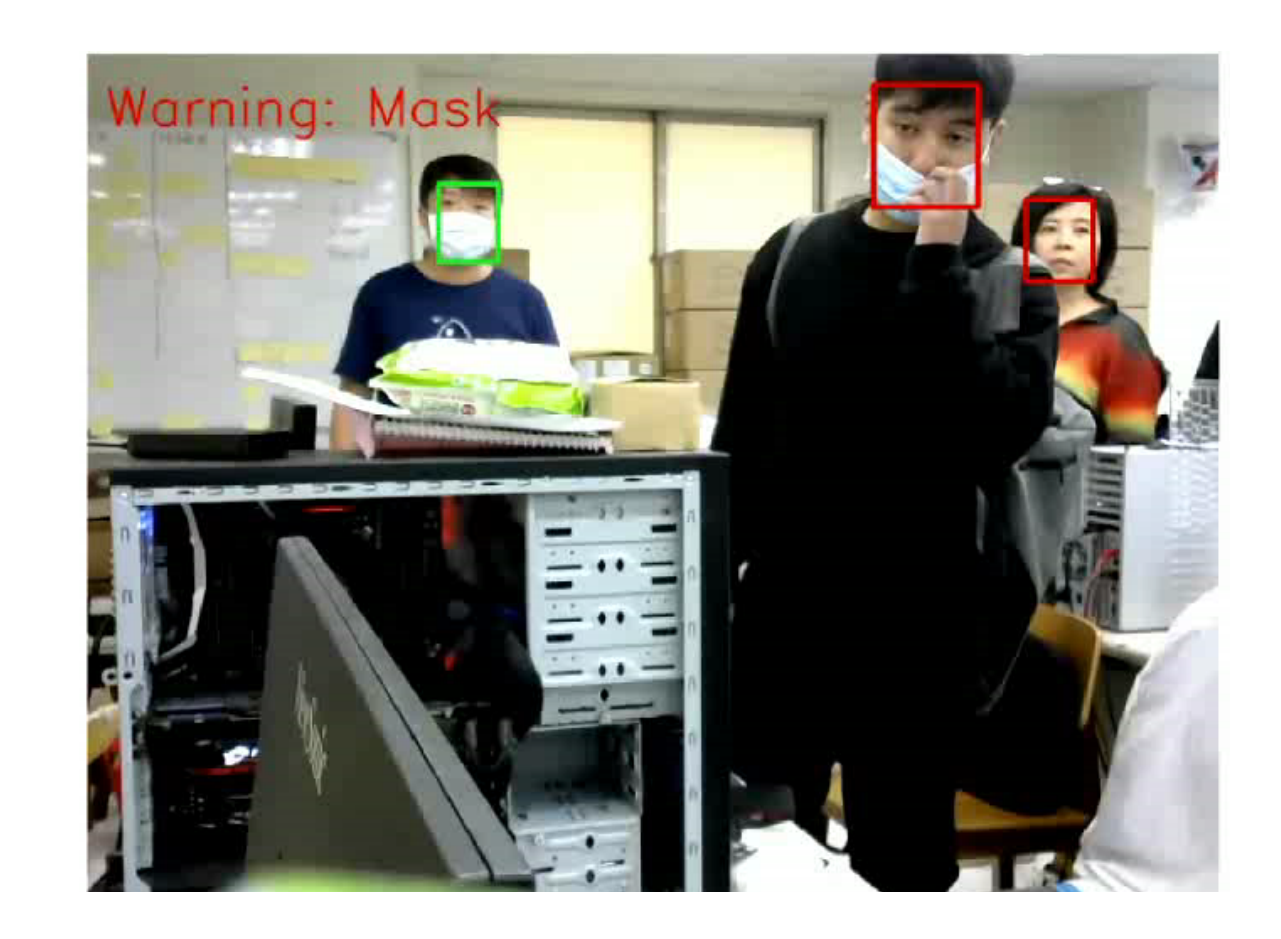

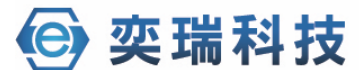

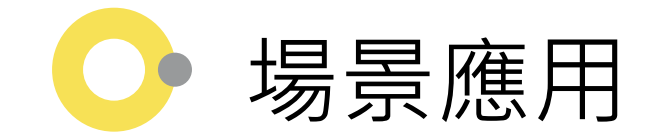

- 計算人流
- 行人違規穿越馬路

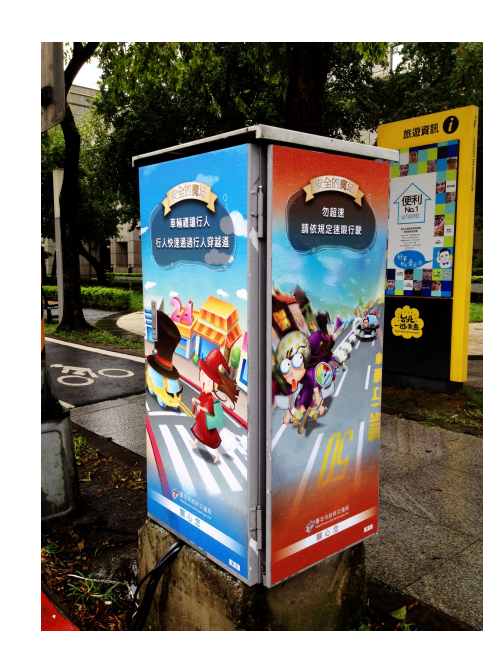

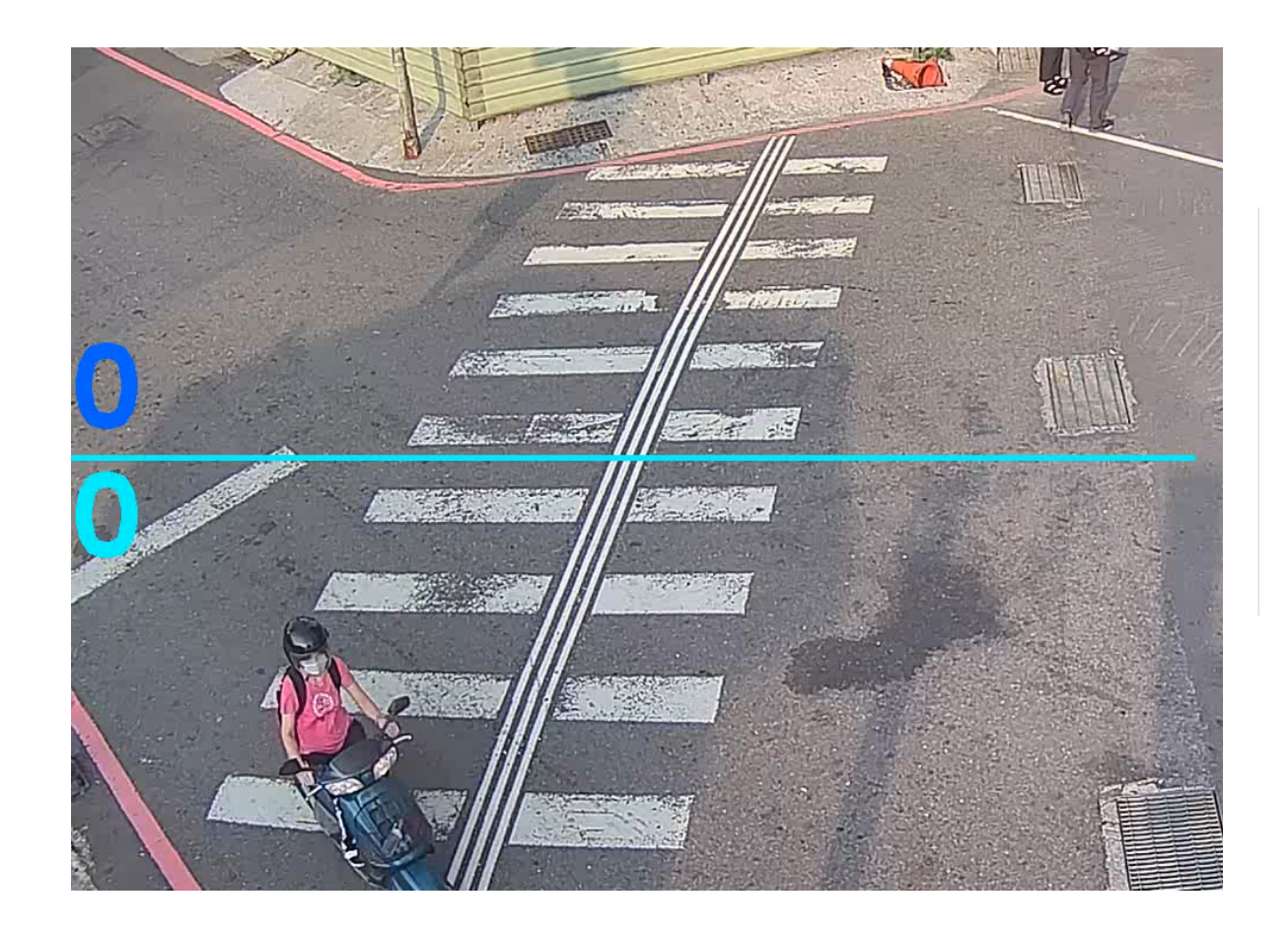

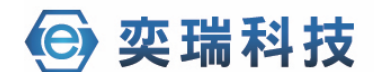

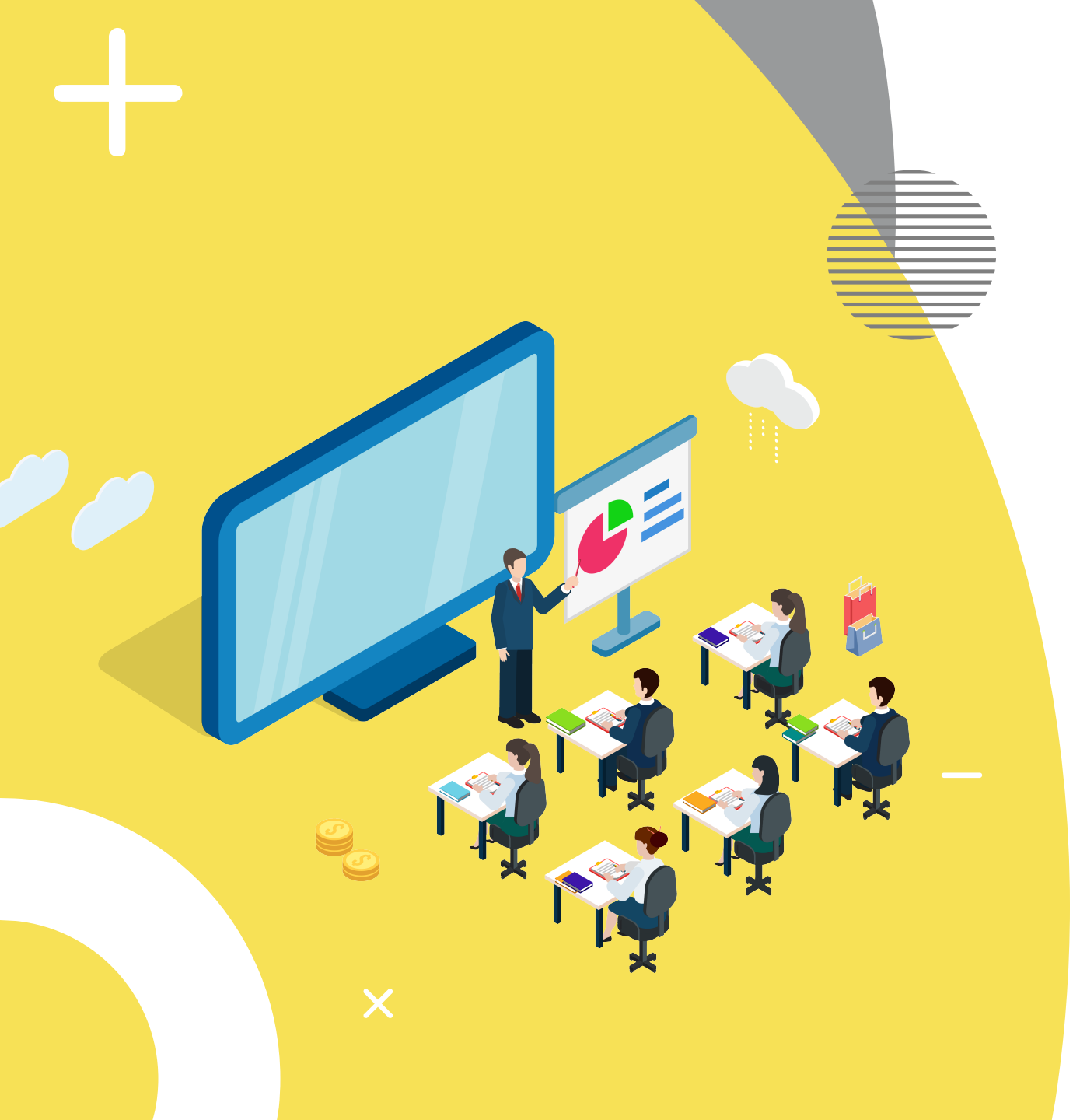

## 04. AI BOX小試身手

空 奕瑞科技

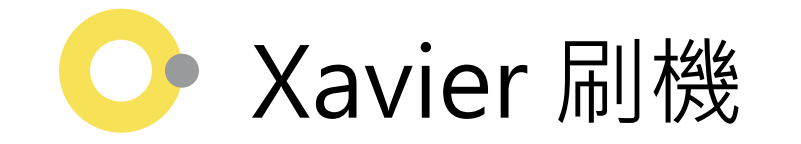

#### IVIDIA, DEVELOPER HOME BLOG NEWS FORUMS DOCS DOWNLOADS TRAINING

#### Jetson Download Center

Explore edge AI tutorials, research, and commercial applications at GTC21. LEARN MORE

See below for downloadable documentation, software, and other resources.

JetPack 4.5.1 is available now! There are two main installation methods, depending on your developer kit:

SD Card Image Method

NVIDIA SDK Manager Method

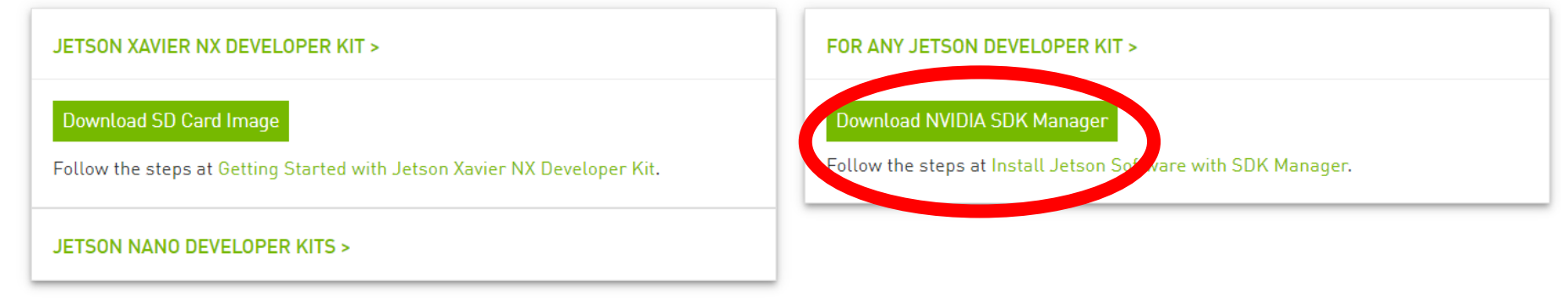

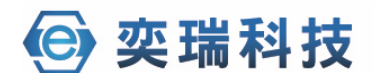

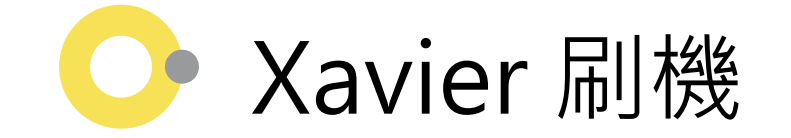

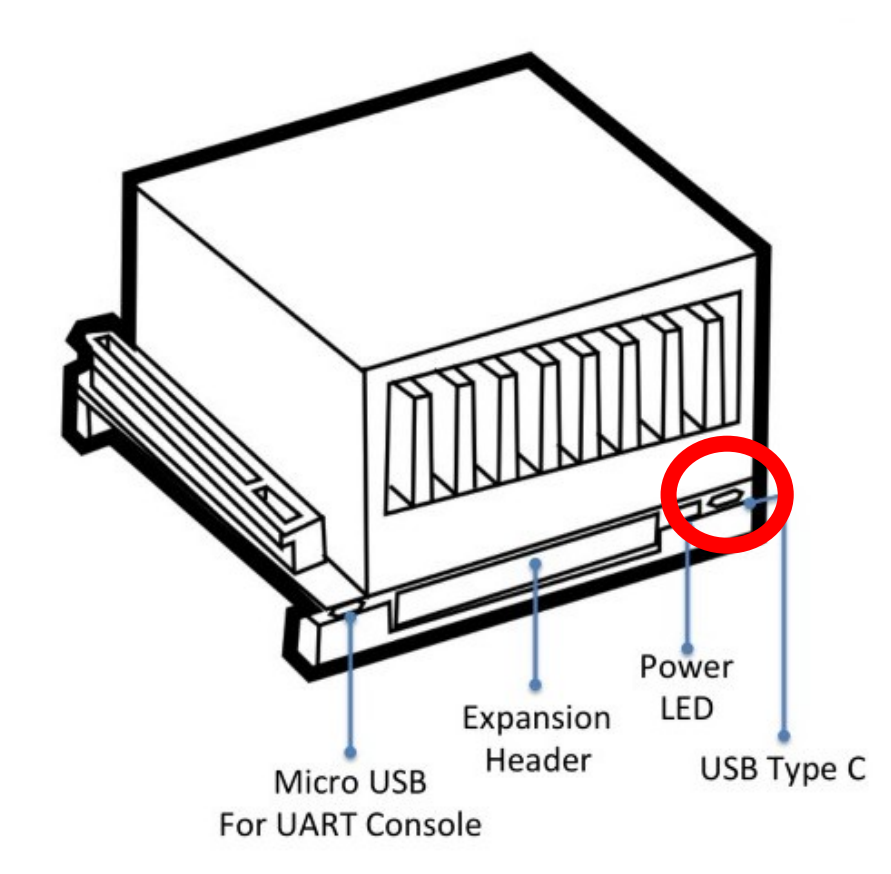

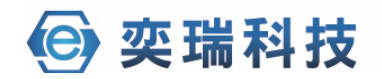

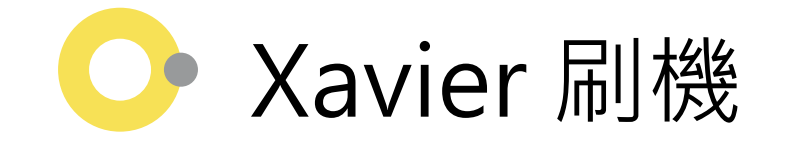

| SDK Manager 0.9.14.4964                                    |                                       |                              | _ ×       |
|------------------------------------------------------------|---------------------------------------|------------------------------|-----------|
|                                                            | IVIDIA SDK                            | MANAGER                      | A Welcome |
| NV<br>de                                                   | VIDIA DEVELOPER<br>veloper.nvidia.com | OFFLINE<br>from local folder |           |
|                                                            | Login to developer.                   | nvidia.com                   |           |
|                                                            | PASSWORD                              |                              |           |
|                                                            | Stay logged in                        |                              |           |
|                                                            |                                       |                              |           |
| 📀 NVIDIA. Copyright © 2019, NVIDIA CORPORATION. All rights | s reserved.   NVIDIA Developer        |                              |           |

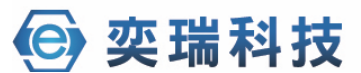

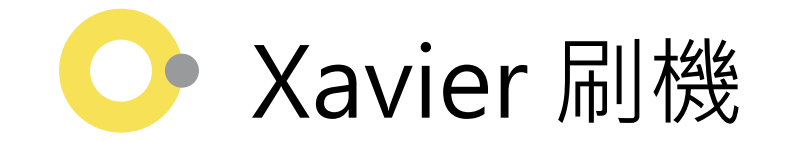

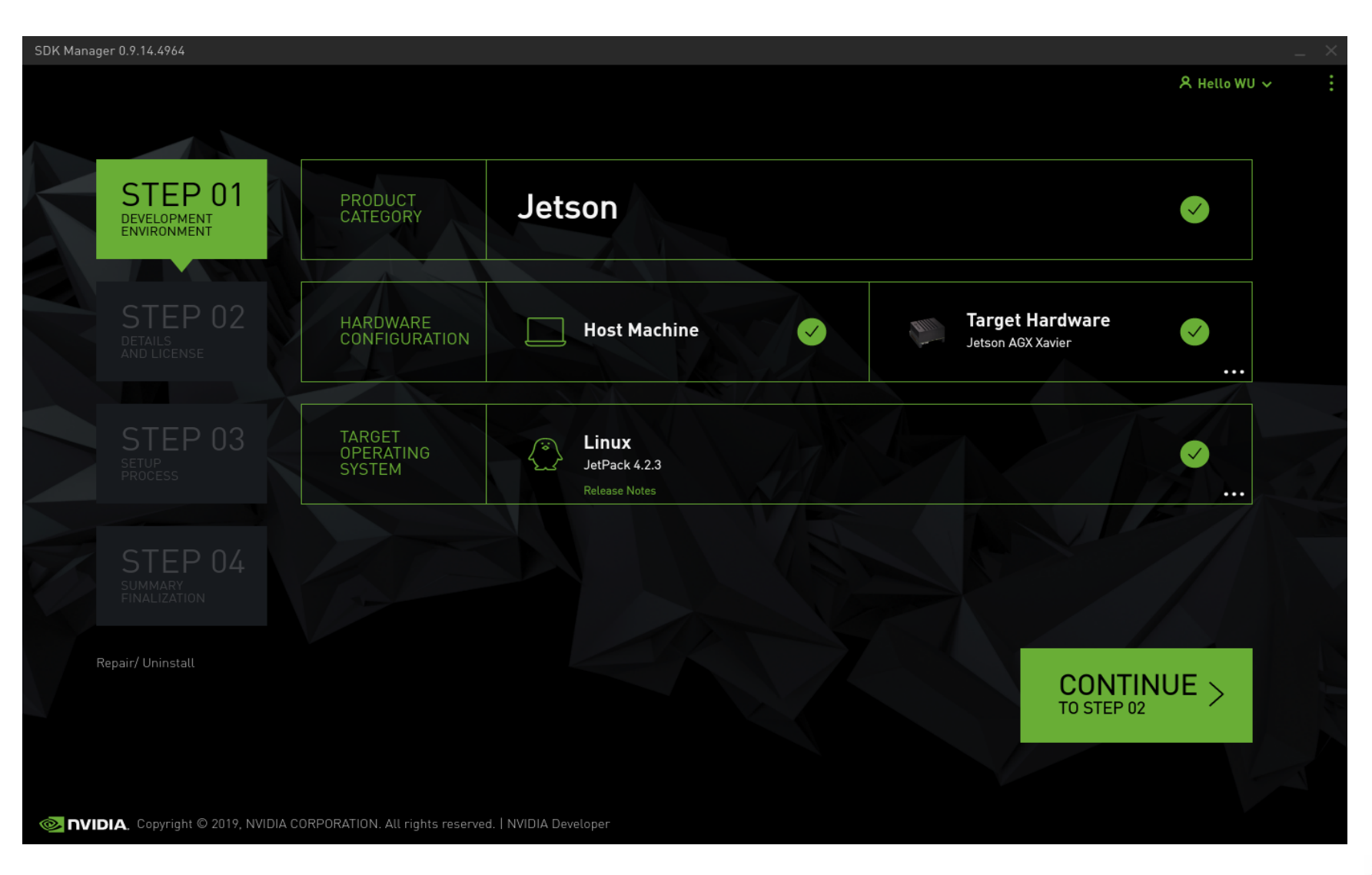

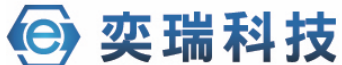

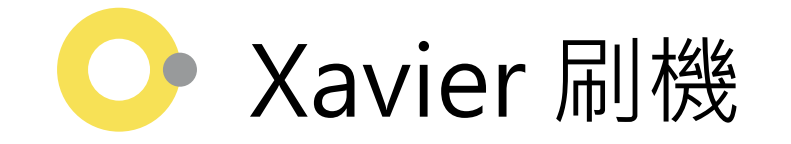

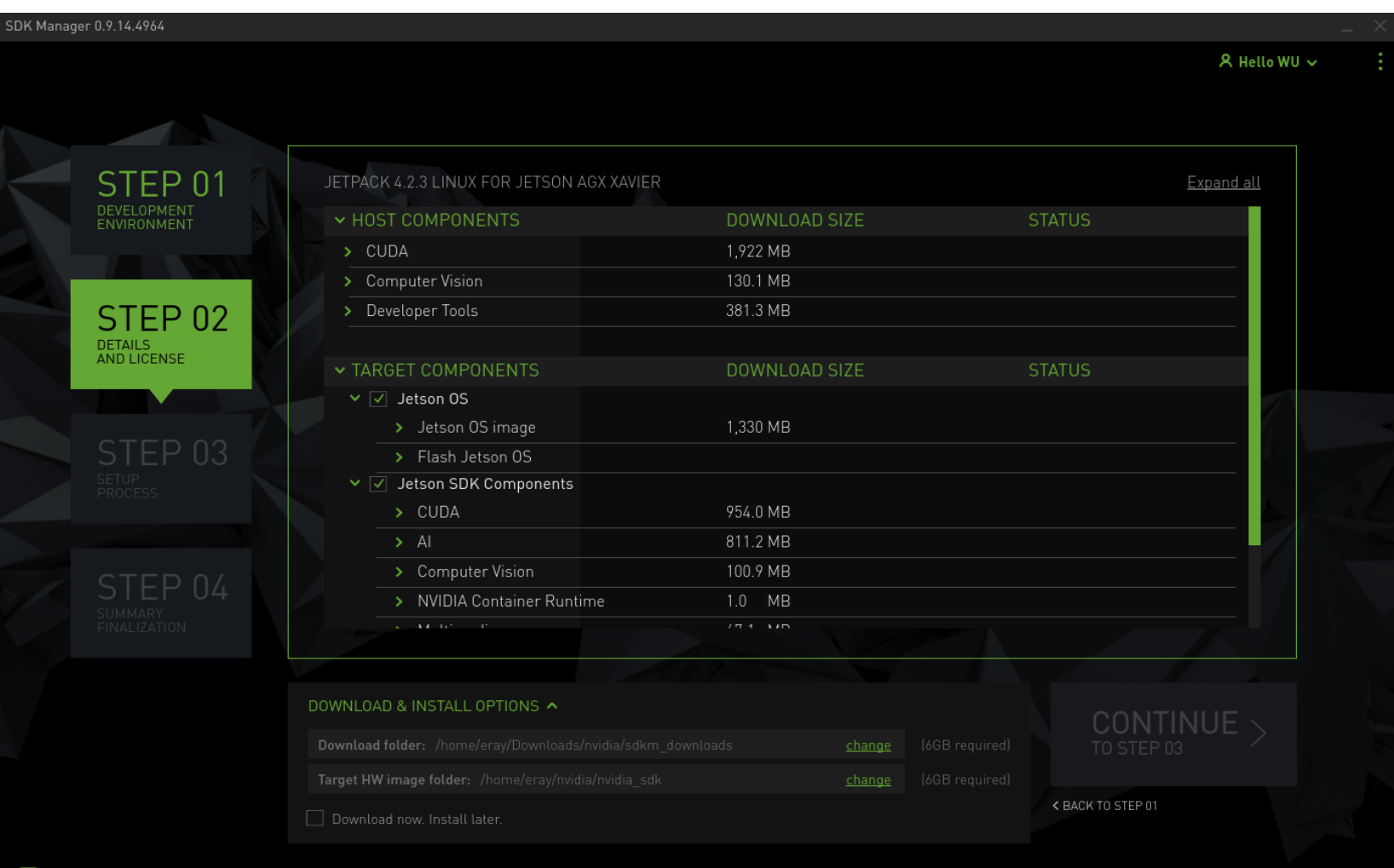

📀 NVIDIA, Copyright © 2019, NVIDIA CORPORATION. All rights reserved. | NVIDIA Developer

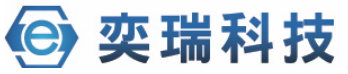

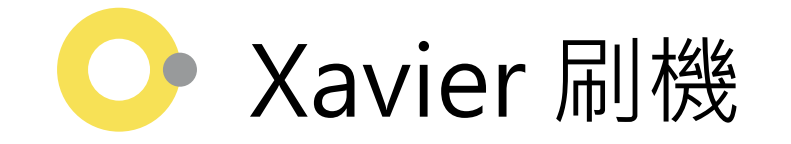

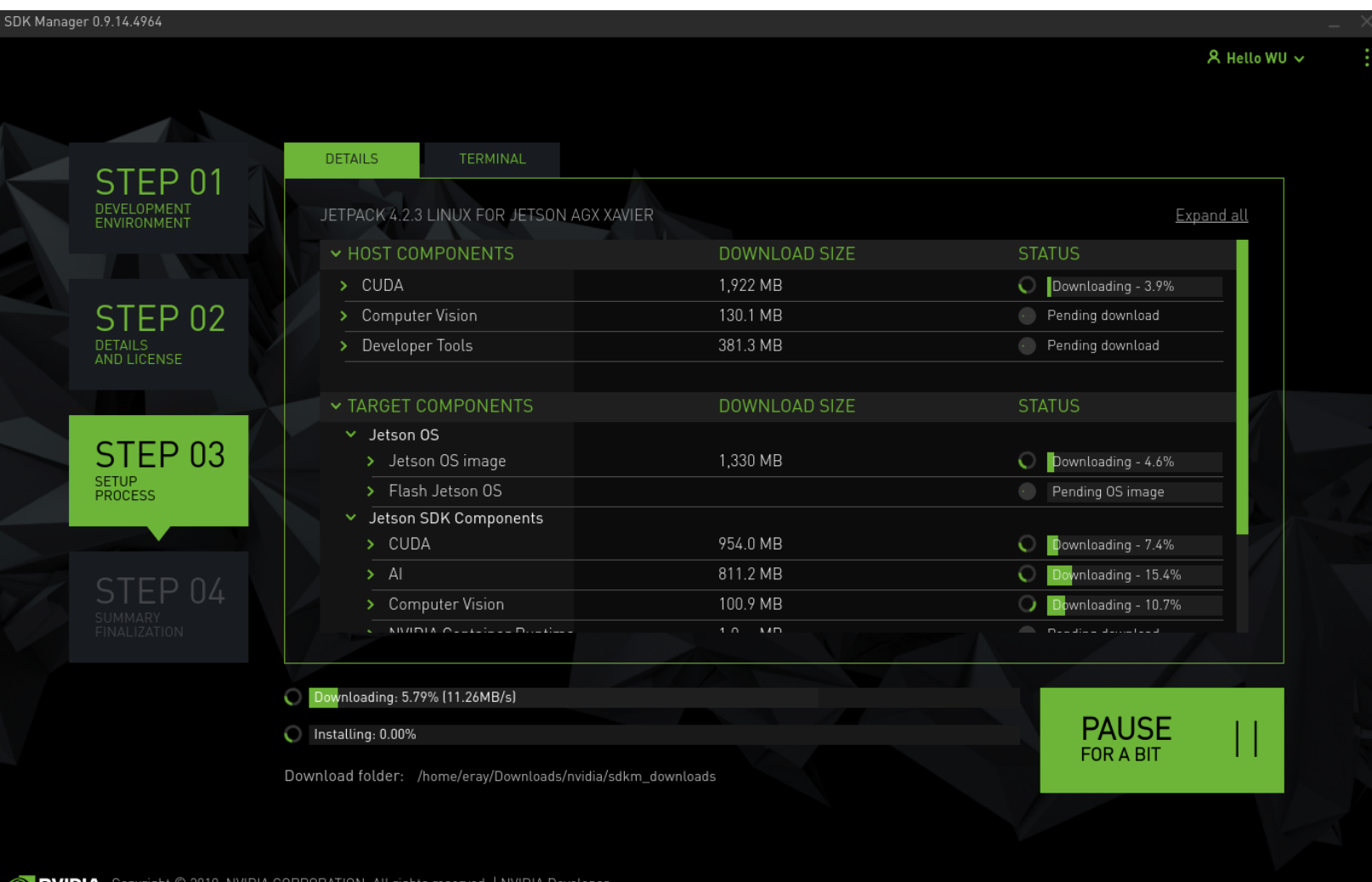

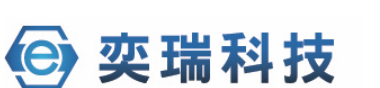

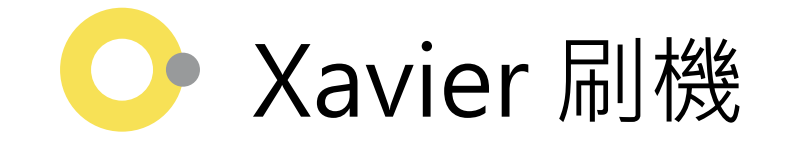

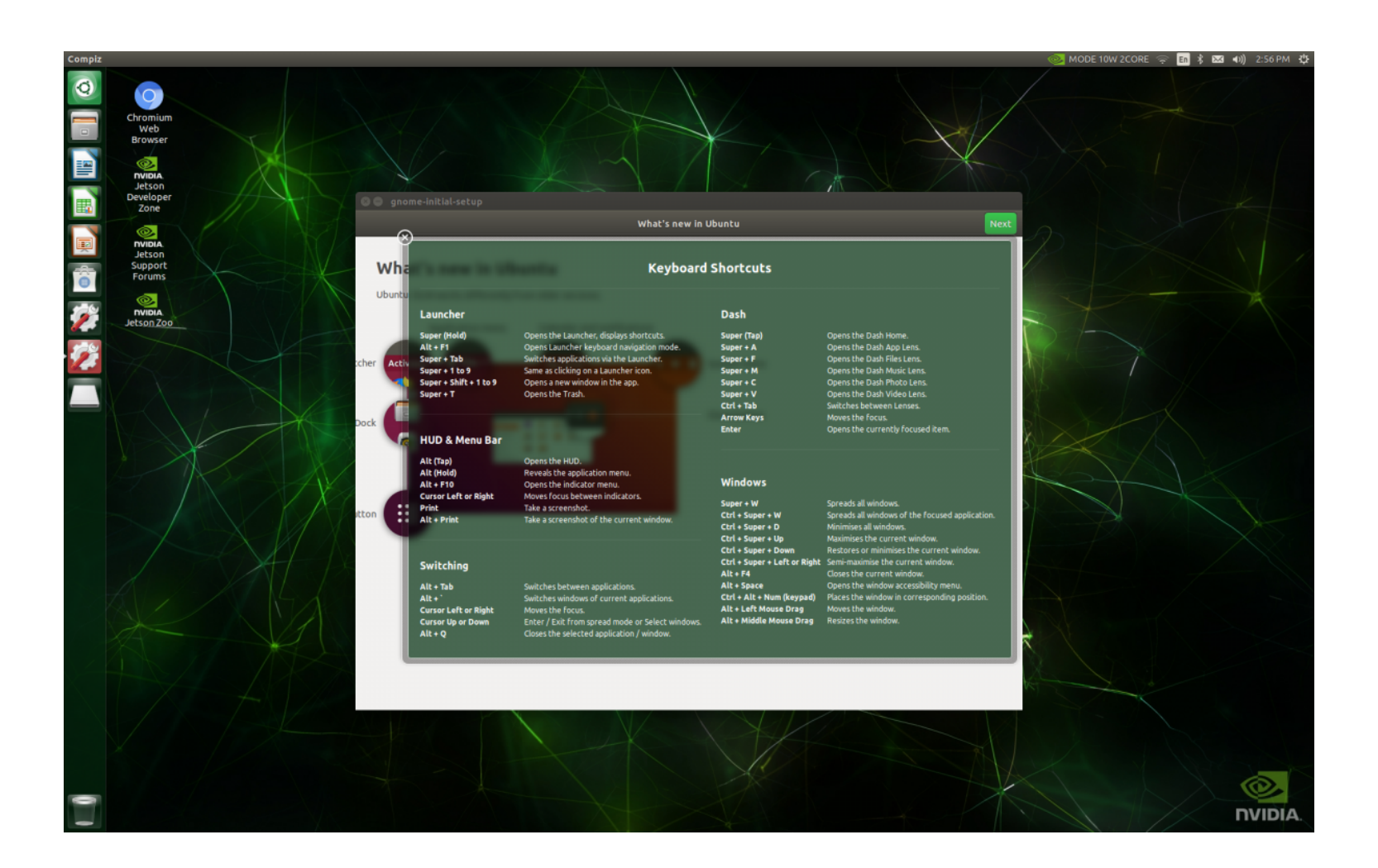

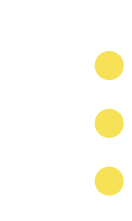

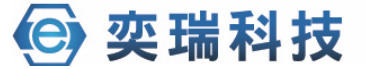

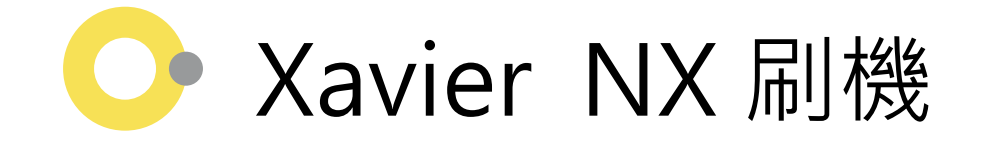

IVIDIA, DEVELOPER HOME BLOG NEWS FORUMS DOCS DOWNLOADS TRAINING

#### Jetson Download Center

Explore edge AI tutorials, research, and commercial applications at GTC21. LEARN MORE

See below for downloadable documentation, software, and other resources.

JetPack 4.5.1 is available now! There are two main installation methods, depending on your developer kit:

SD Card Image Method

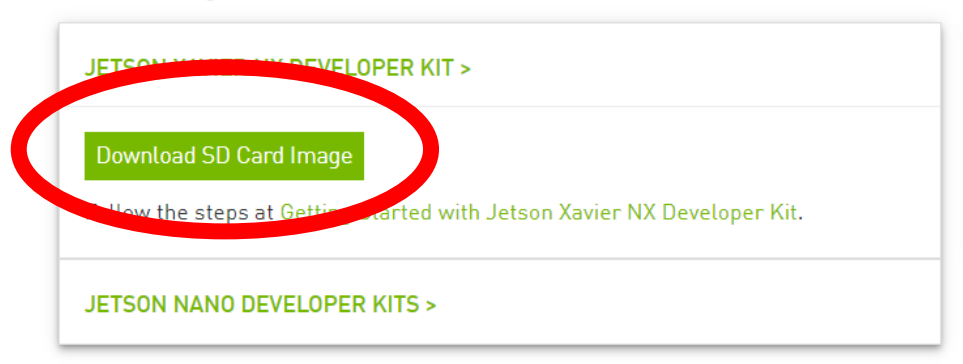

NVIDIA SDK Manager Method

FOR ANY JETSON DEVELOPER KIT >

Download NVIDIA SDK Manager

Follow the steps at Install Jetson Software with SDK Manager.

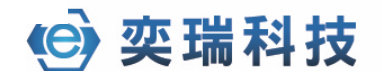

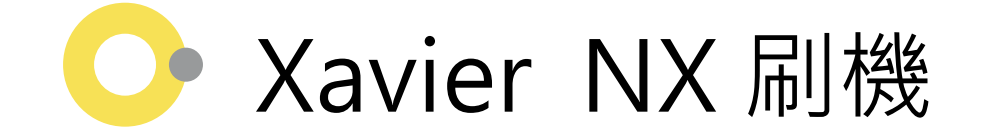

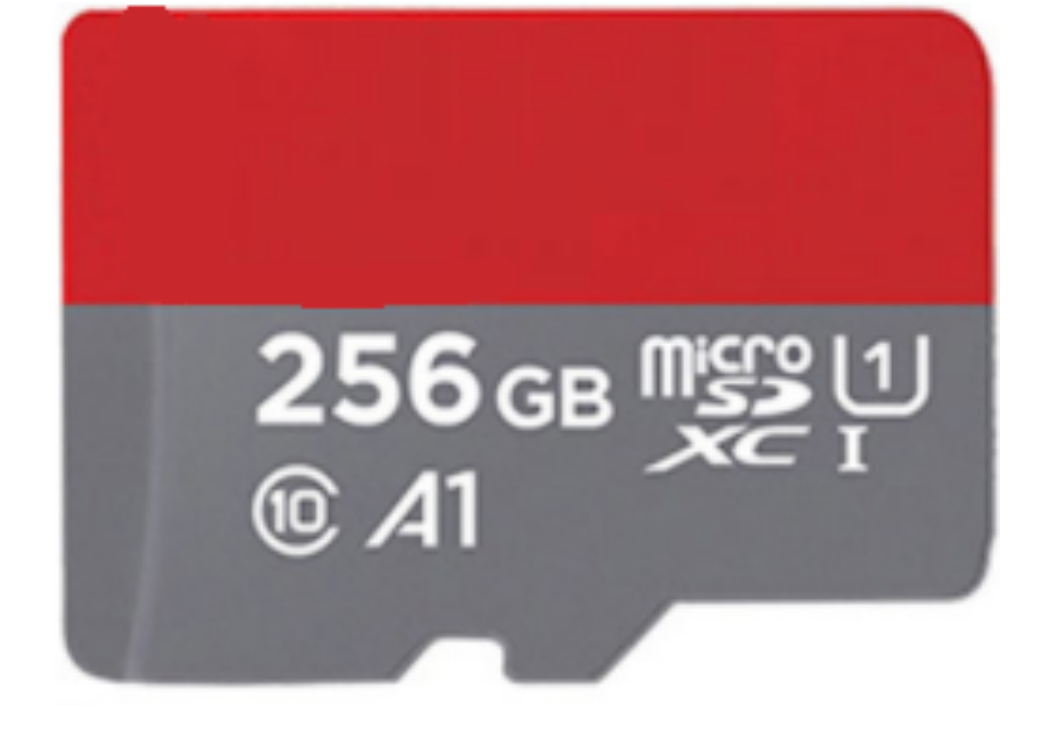

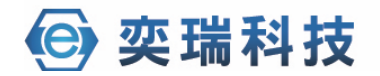

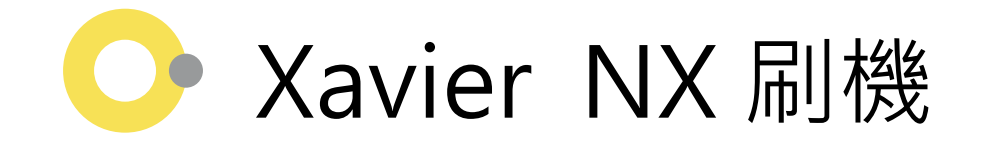

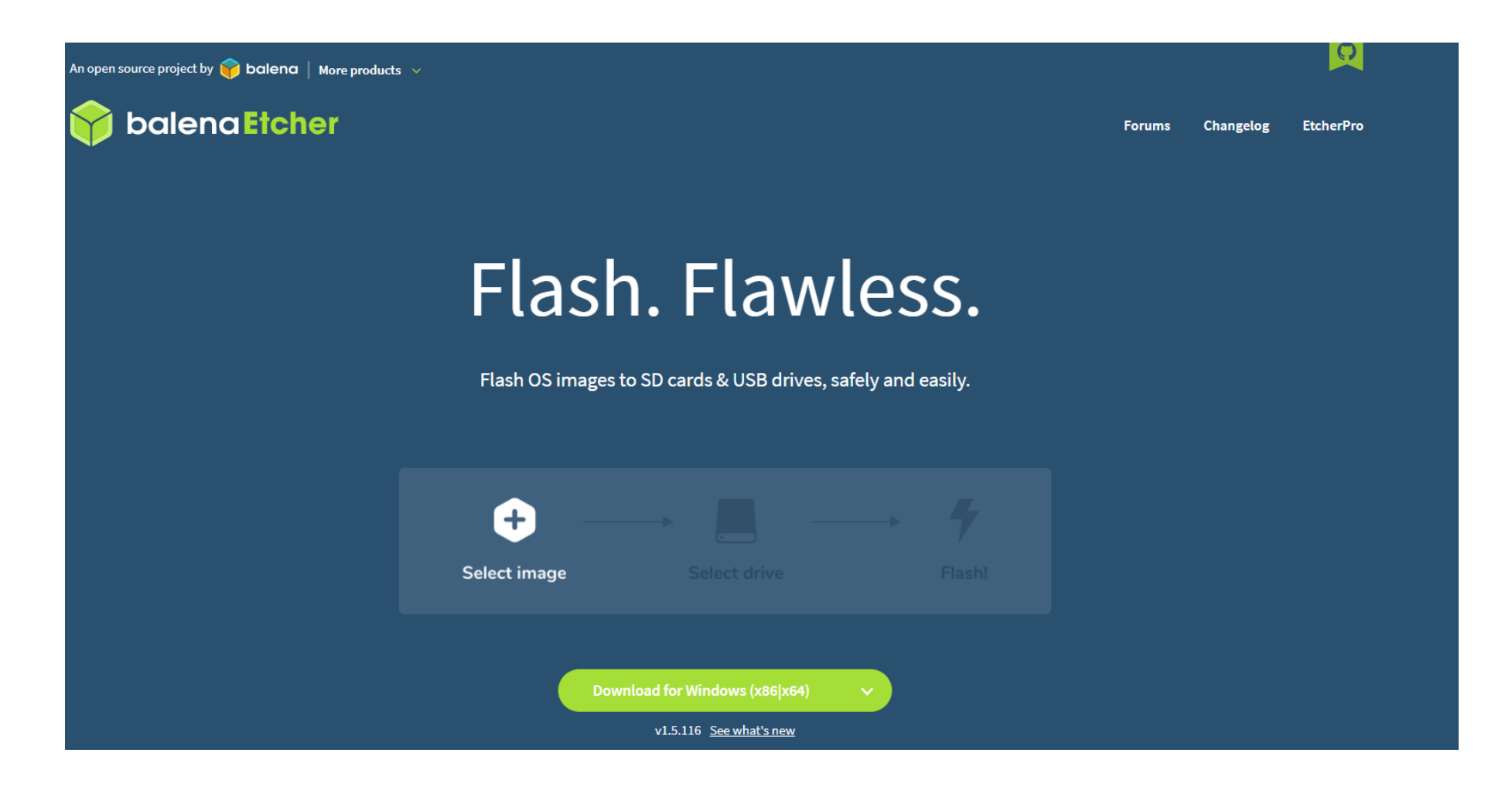

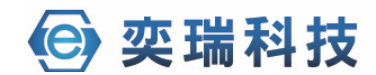

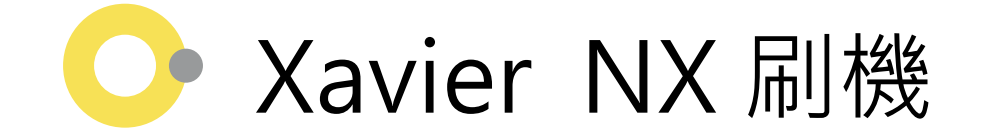

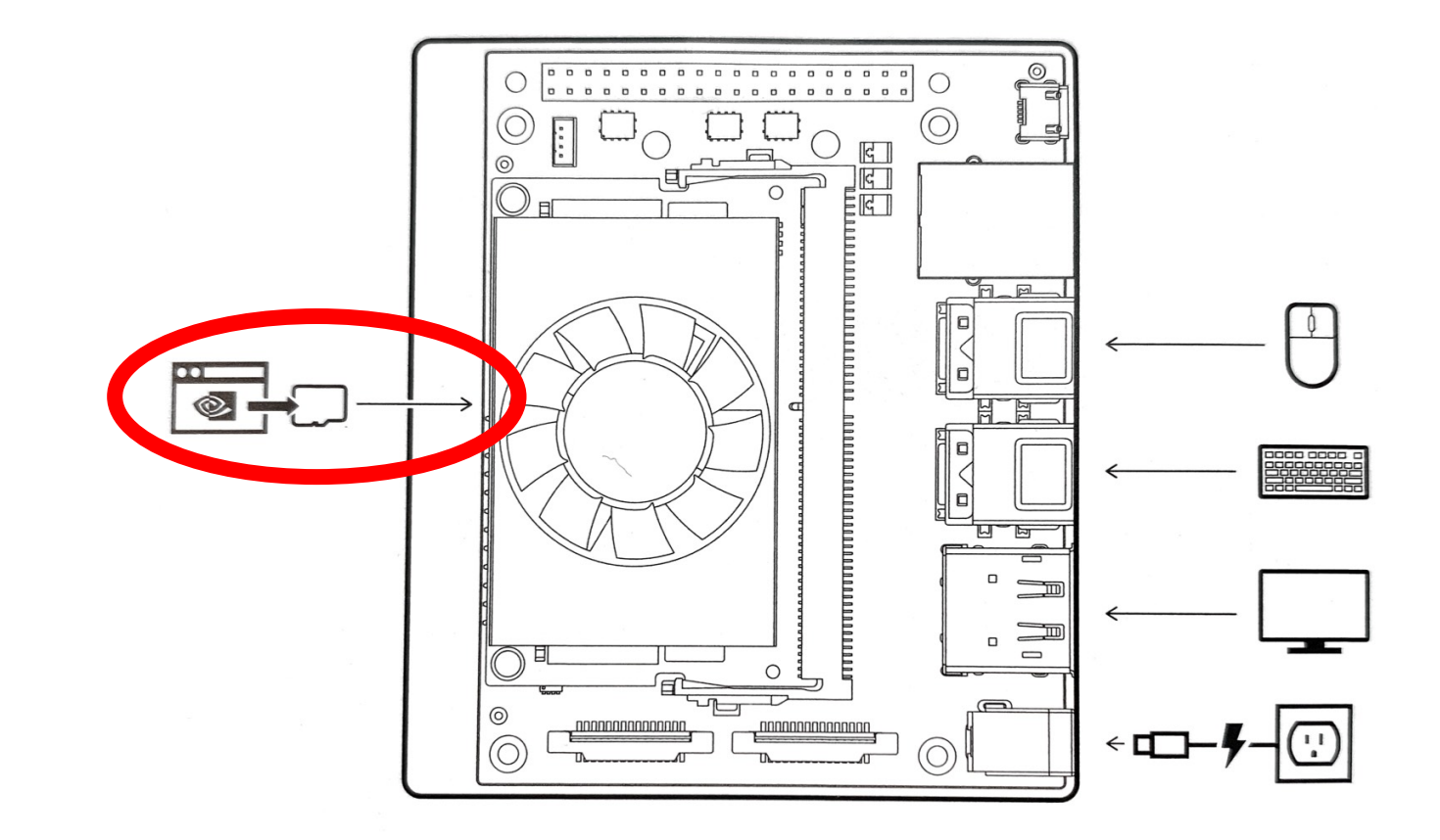

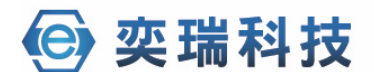

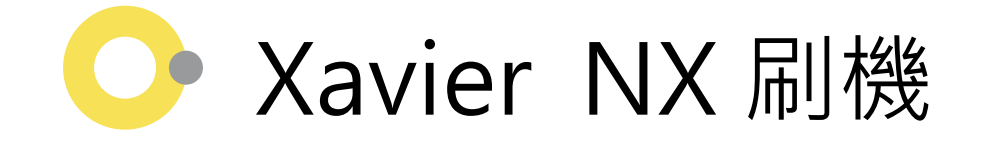

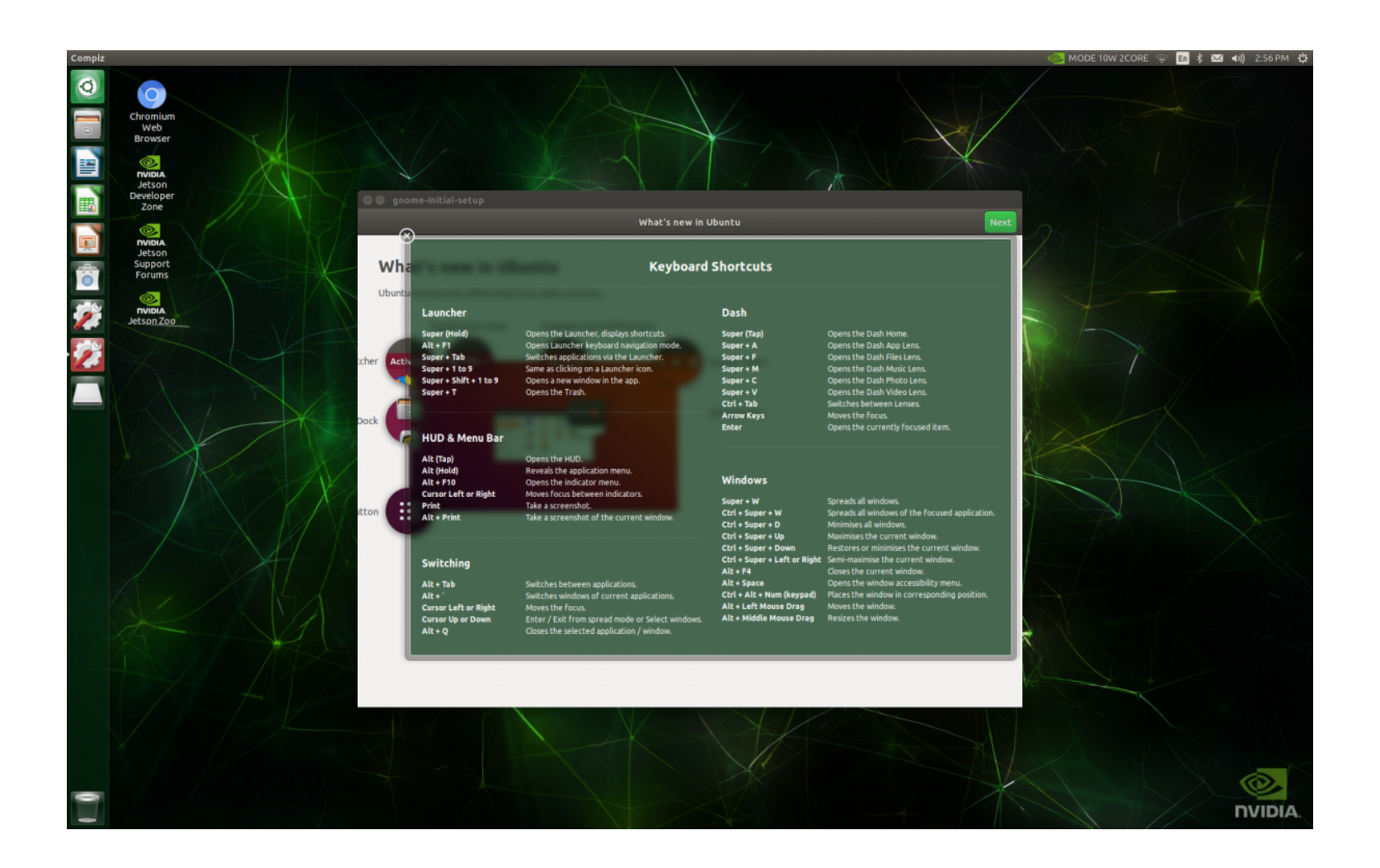

奕瑞科技

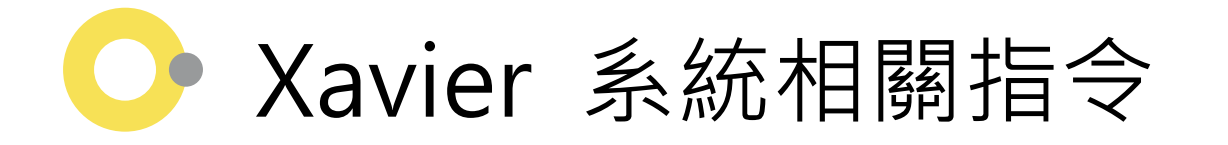

- 輸入 sudo nvpmodel -m 0 將電力效能全開
- 輸入 sudo jetson\_clocks 開啟風扇

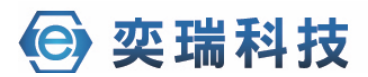

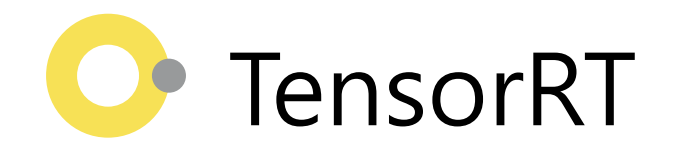

- 主要將部分layer進行合併,並降低精度以提升速度。
- 優點:
  - •提升辨識速度
  - 節省記憶體使用量
- 缺點:
  - •精確度稍微下降

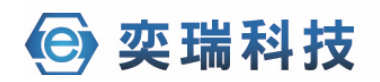

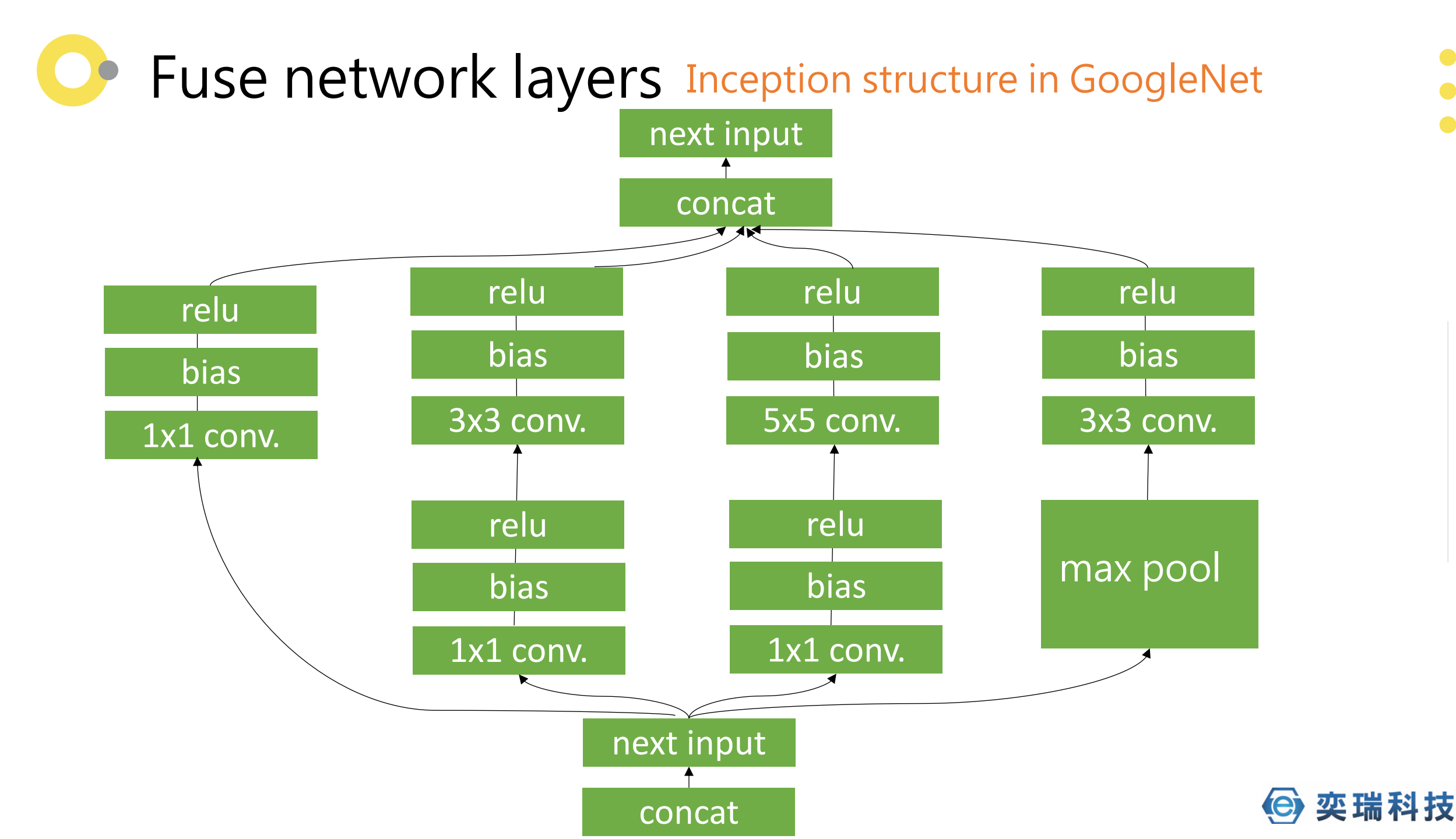

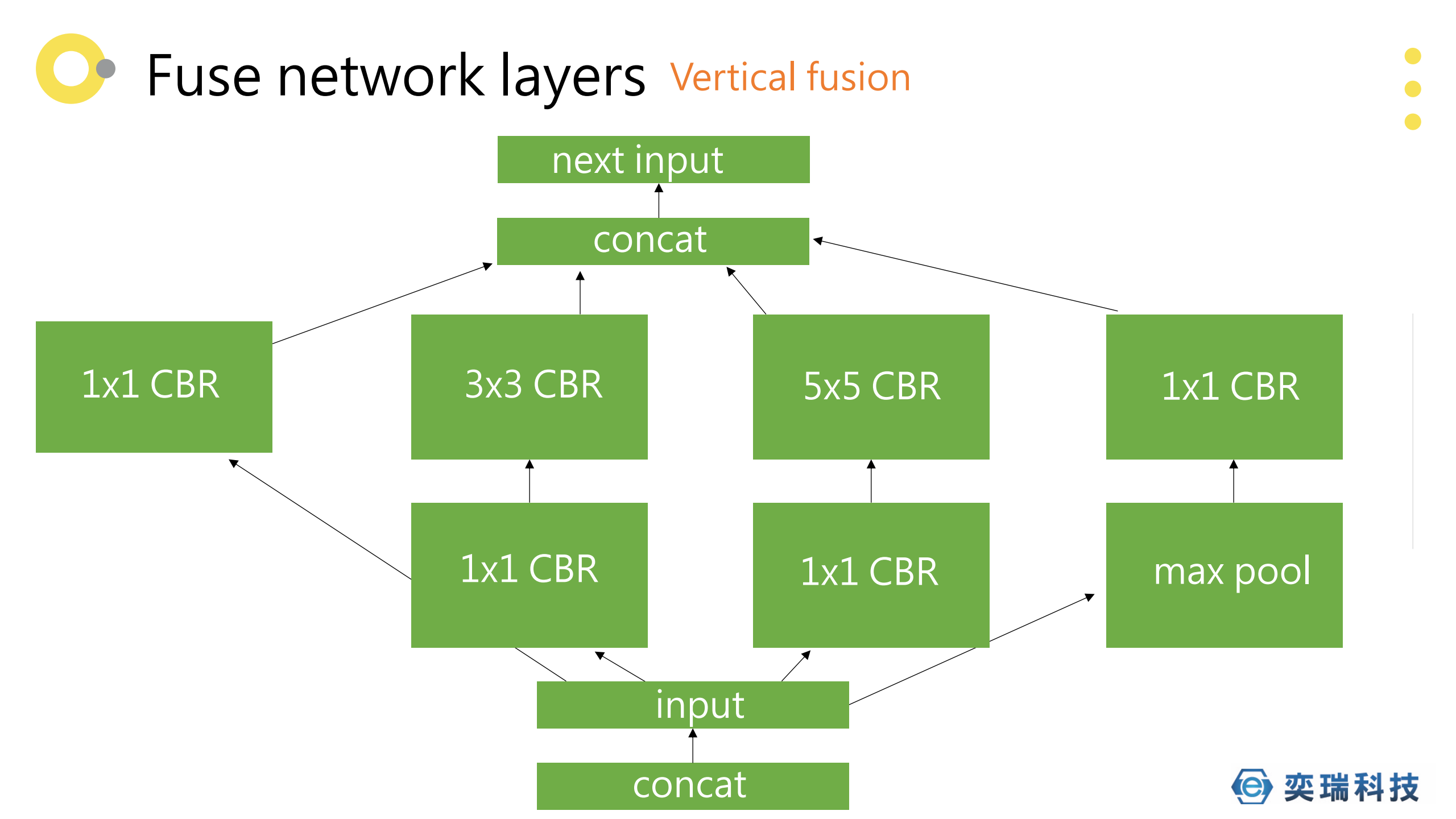

## Fuse network layers Horizontal fusion

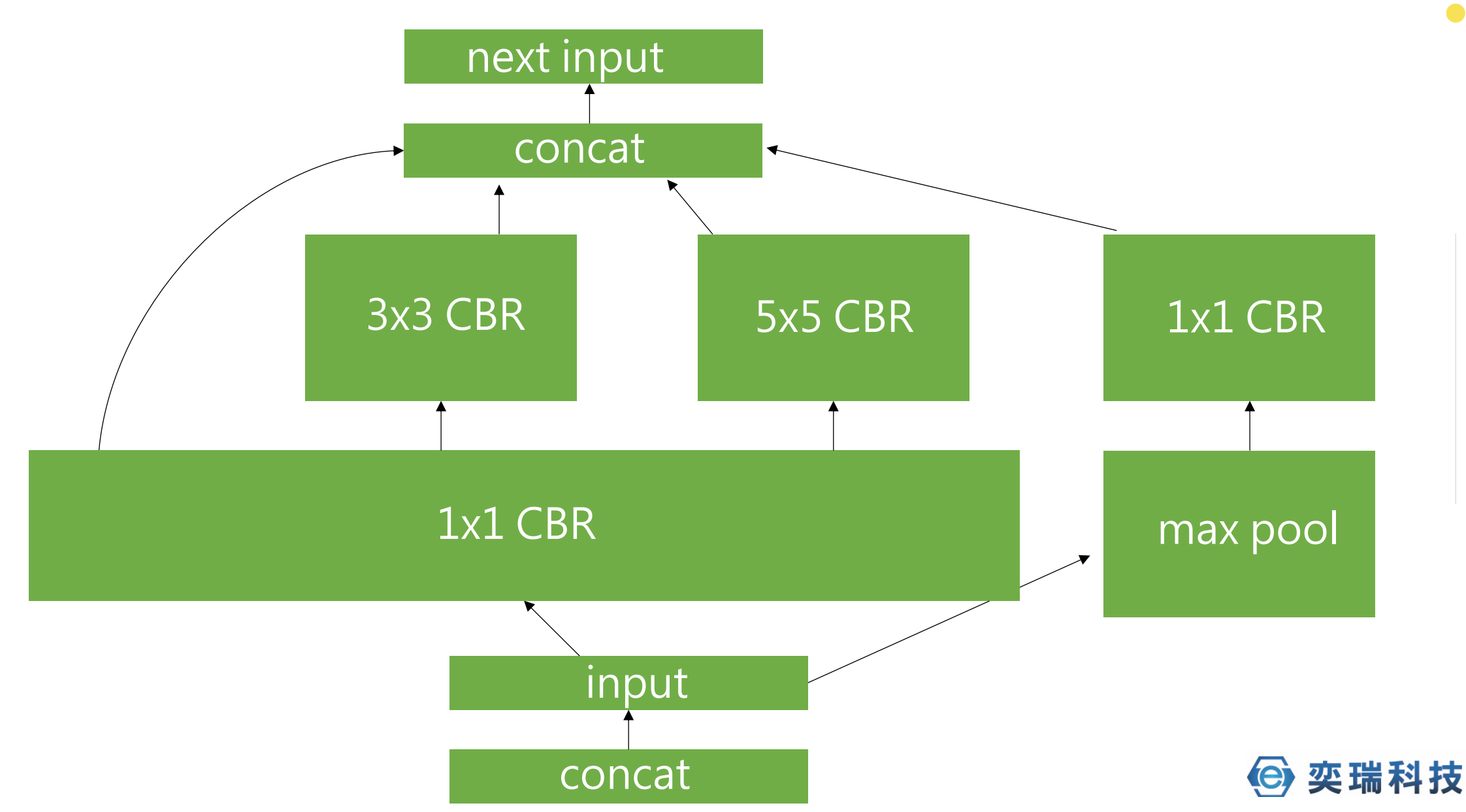

## Fuse network layers Concat elision

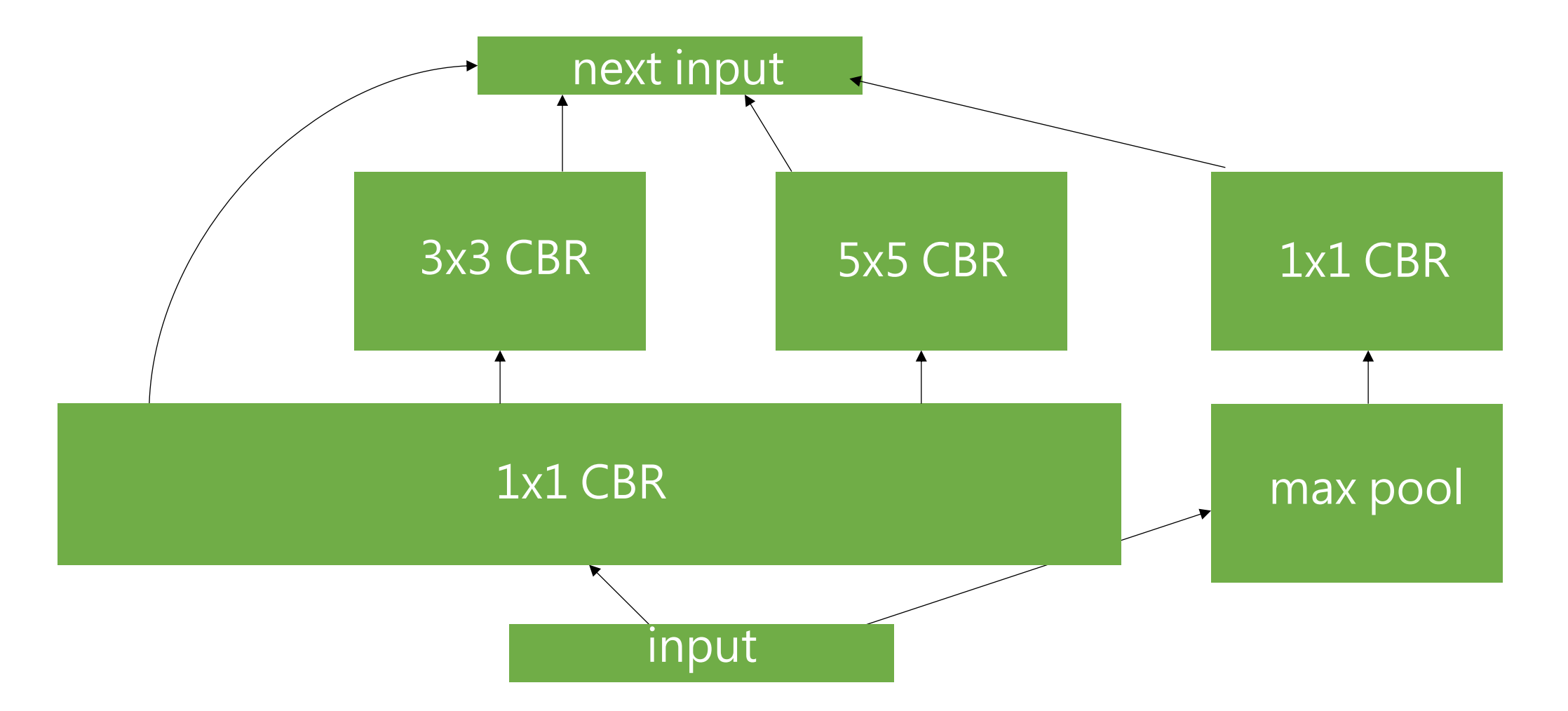

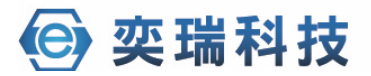

## Fuse network layers Concurrency

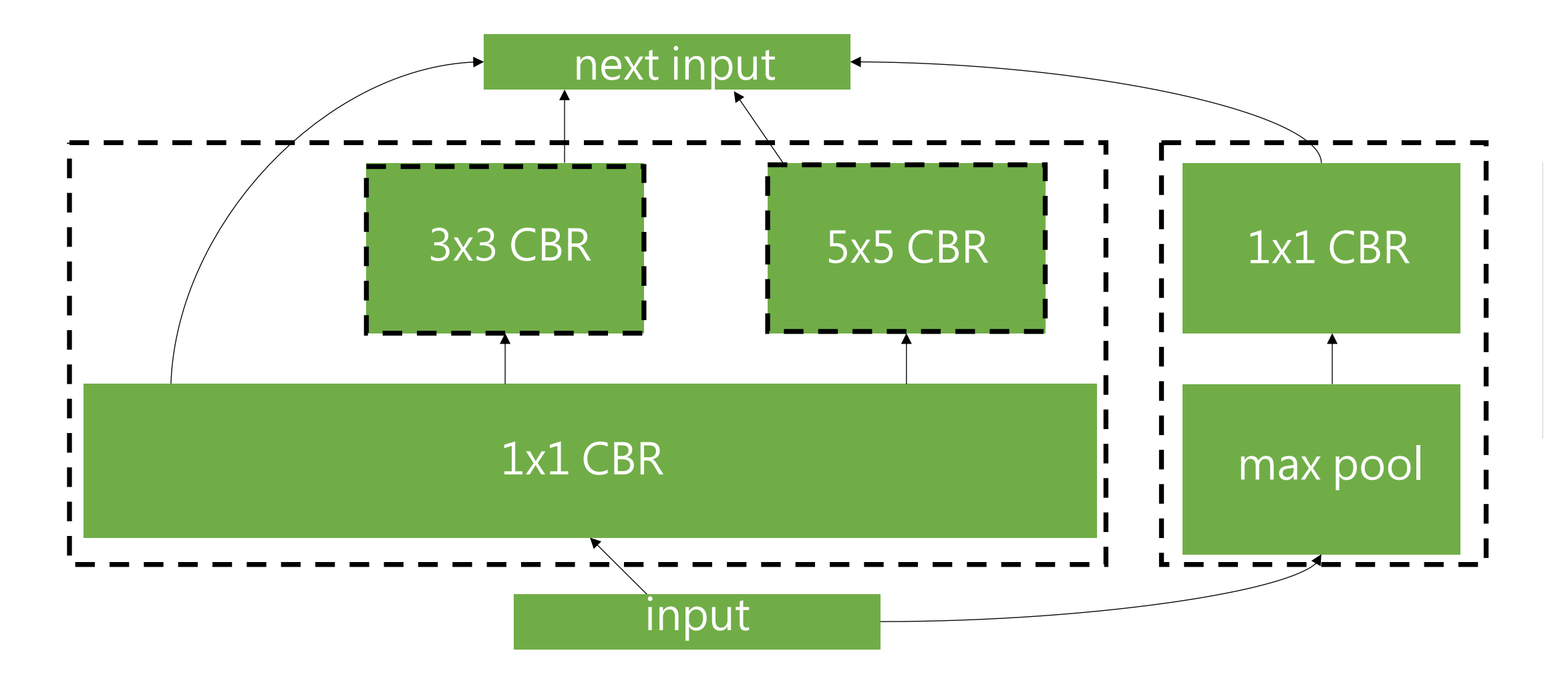

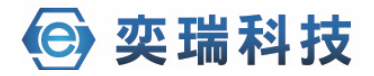

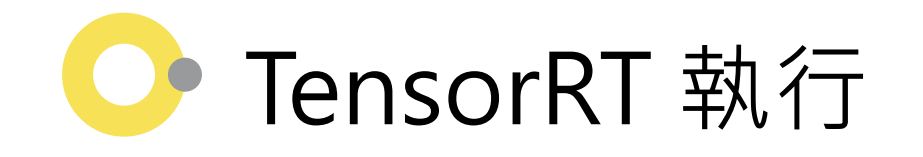

- 1. 下載專案
- 2. 编譯以及安裝相依套件
- 3. 編譯tensorRT plugins(yolo layer)
- 4. 將model換成指定的檔案名稱
- 5. darknet model轉換成onnx
- 6. 將model轉換成TensorRT engine
- 7. TensorRT engine推論

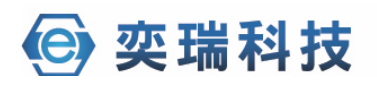

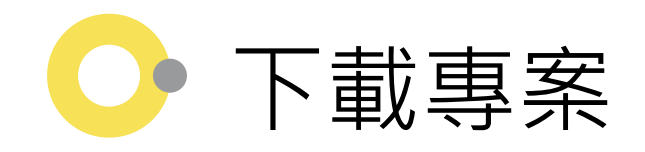

#### Project' s github: <u>https://github.com/jkjung-</u> avt/tensorrt\_demos.git

#### Terminal:

\$ git clone https://github.com/jkjungavt/tensorrt\_demos.git

| Nvidia Jetson                                                                                                    | Jetson Nano                                                                                                    |                                                                                                    |                                                                                                    |
|----------------------------------------------------------------------------------------------------|----------------------------------------------------------------------------------------------------|----------------------------------------------------------------------------------------------------|----------------------------------------------------------------------------------------------------|
|                                                                                                    | Secondaria                                                                                                    |                                                                                                    |                                                                                                    |
| Ç                                                                                                    |                                                                                                    |                                                                                                    | Sign up                                                                                                    |
| 🔒 ikjung-avt / tens                                                                                                    | orrt demos                                                                                                    | ○ Notifications                                                                                                    | ☆ Star 786 양 Fork 257                                                                                                    |
|                                                                                                    | —                                                                                                    |                                                                                                    |                                                                                                    |
| <> Code (!) Issue                                                                                                    | s 🤋 ្រៃ Pull reque                                                                                                    | ests 🕑 Actions 🛄 Projects 🕕 Sec                                                                                                    | curity 🗠 Insights                                                                                                    |
|                                                                                                    |                                                                                                    |                                                                                                    |                                                                                                    |
| ₽ master -                                                                                                    |                                                                                                    | Go to file 📃 👱 Code 🚽                                                                                                    | About                                                                                                    |
|                                                                                                    |                                                                                                    |                                                                                                    |                                                                                                    |
|                                                                                                    |                                                                                                    | P. Clone                                                                                                    | TensorRT YOLOv4,                                                                                                    |
| 👘 j <b>kjung-avt</b> Add 'g                                                                                                    | gstr' option for user-sp                                                                                                  | E Clone ⑦                                                                                                    | TensorRT YOLOv4,<br>YOLOv3, SSD, MTCNN,<br>and GoogLeNet                                                                                                    |
| <ul> <li>jkjung-avt Add 'g</li> <li>common</li> </ul>                                                                              | gstr' option for user-sp<br>Update Make                                                                                   | E Clone ⑦<br>HTTPS GitHub CLI<br>https://github.com/jkjung-avt/tenso ①                                                                                                    | TensorRT YOLOv4,<br>YOLOv3, SSD, MTCNN,<br>and GoogLeNet                                                                                                    |
| <ul> <li>jkjung-avt Add 'ç</li> <li>common</li> <li>doc</li> </ul>                                                                 | gstr' option for user-s<br>Update Make<br>Update docu                                                                     | Clone  TTPS GitHub CLI  https://github.com/jkjung-avt/tenso Use Git or checkout with SVN using the web URL.                                                                                                    | TensorRT YOLOv4,<br>YOLOv3, SSD, MTCNN,<br>and GoogLeNet<br>jkjung-avt.github.io/                                                                                        |
| <ul> <li>jkjung-avt Add 'g</li> <li>common</li> <li>doc</li> <li>googlenet</li> </ul>                                              | gstr' option for user-sp<br>Update Make<br>Update docu<br>Add support                                                     | Clone  TTPS GitHub CLI  https://github.com/jkjung-avt/tenso Use Git or checkout with SVN using the web URL.  Description Description Desc | TensorRT YOLOv4,<br>YOLOv3, SSD, MTCNN,<br>and GoogLeNet<br>jkjung-avt.github.io/<br>googlenet mtcnn tensorrt<br>ssd-mobilenet yolov3                                    |
| <ul> <li>jkjung-avt Add 'g</li> <li>common</li> <li>doc</li> <li>googlenet</li> <li>mtcnn</li> </ul>                               | gstr' option for user-s<br>Update Make<br>Update docu<br>Add support<br>Add support                                       | E Clone ⑦ HTTPS GitHub CLI https://github.com/jkjung-avt/tenso ① Use Git or checkout with SVN using the web URL. Download ZIP                                                                                                    | TensorRT YOLOv4,<br>YOLOv3, SSD, MTCNN,<br>and GoogLeNet<br>jkjung-avt.github.io/<br>googlenet mtcnn tensorrt<br>ssd-mobilenet yolov3<br>yolov4                          |
| <ul> <li>jkjung-avt Add 'g</li> <li>common</li> <li>doc</li> <li>googlenet</li> <li>mtcnn</li> <li>plugins</li> </ul>              | gstr' option for user-sp<br>Update Make<br>Update docu<br>Add support<br>Add support<br>Update yolo_lay                   | Clone  TTPS GitHub CLI  https://github.com/jkjung-avt/tenso Use Git or checkout with SVN using the web URL.  Download ZIP  rer plugin to support batch_siz 3 months ago                                                                                                    | TensorRT YOLOv4,<br>YOLOv3, SSD, MTCNN,<br>and GoogLeNet<br><i>jkjung-avt.github.io/</i><br>googlenet mtcnn tensorrt<br>ssd-mobilenet yolov3<br>yolov4<br>Readme         |
| <ul> <li>jkjung-avt Add 's</li> <li>common</li> <li>doc</li> <li>googlenet</li> <li>mtcnn</li> <li>plugins</li> <li>ssd</li> </ul> | gstr' option for user-s<br>Update Make<br>Update docu<br>Add support<br>Add support<br>Update yolo_lay<br>Add support for | Clone  Clone  Control Cli  Control Cli  Con | TensorRT YOLOv4,<br>YOLOv3, SSD, MTCNN,<br>and GoogLeNet<br>jkjung-avt.github.io/<br>googlenet mtcnn tensornt<br>ssd-mobilenet yolov3<br>yolov4<br>Readme<br>AIT License |

#### 😑 🗊 eray@eray-xavier: ~

| eray@eray-xavier:~\$ git clone https://github.<br>Cloning into 'tensorrt_demos'<br>remote: Enumerating objects: 94, done.<br>remote: Counting objects: 100% (94/94), done.<br>remote: Compressing objects: 100% (71/71), do<br>remote: Total 1381 (delta 56), reused 49 (del<br>Receiving objects: 100% (1381/1381), 189.84 M<br>Resolving deltas: 100% (877/877), done.<br>Checking out files: 100% (85/85), done.<br>eray@eray-xavier:~\$ | com/jkjung-<br>ne.<br>ta 23), pac<br>iB   8.34 M | avt/tenso<br>k-reused<br>iiB/s, dor | orrt_demos.git<br>1287<br>ne. |
|----------------------------------------------------------------------------------------------------|--------------------------------------------------|-------------------------------------|-------------------------------|
|                                                                                                    |                                                  |                                     |                               |
|                                                                                                    |                                                  |                                     |                               |
|                                                                                                    |                                                  |                                     |                               |
|                                                                                                    |                                                  |                                     |                               |
|                                                                                                    |                                                  |                                     |                               |
|                                                                                                    |                                                  |                                     |                               |
| 1. N                                                                                                    |                                                  |                                     |                               |
| kjung-avt/tensorrt_demos.gll                                                                                                    |                                                  |                                     |                               |
|                                                                                                    |                                                  |                                     |                               |
|                                                                                                    |                                                  |                                     |                               |

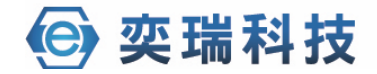

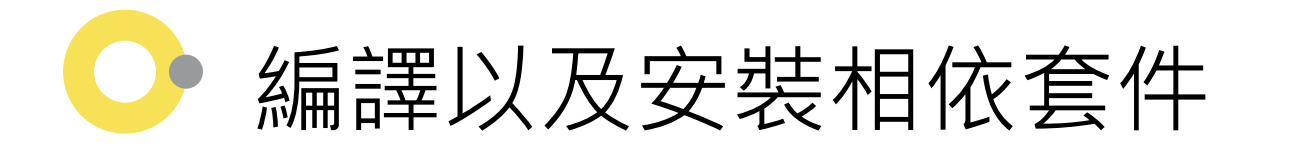

#### 1.Install protobuf 3.8.0

\$ wget https://raw.githubusercontent.com/jkjungavt/jetson\_nano/master/install\_protobuf-3.8.0.sh

\$ chmod +x ./install\_protobuf-3.8.0.sh; ./install\_protobuf-3.8.0.sh

#### 2.Install pycuda

- \$ cd \${HOME}/project/tensorrt\_demos/ssd
- \$ ./install\_pycuda.sh

#### **3.Install onnx**

\$ sudo pip3 install onnx==1.4.1

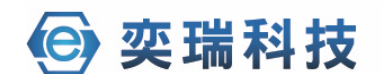

## 編譯tensorRT plugins(yolo layer)

#### \$ cd ./tensorrt\_demos/plugins

#### \$ make all -j

🛛 🗖 🔲 eray@eray-xavier: ~/tensorrt\_demos/plugins eray@eray-xavier:~/tensorrt\_demos/plugins\$ ls Makefile README.md yolo layer.cu yolo layer.h eray@eray-xavier:~/tensorrt\_demos/plugins\$ make all -j nvcc -ccbin g++ -I"/usr/local/cuda/include" -I"/usr/local/TensorRT-7.1.3.4/inclu de" -I"/usr/local/include" -I"plugin" -Xcompiler -fPIC -c -o yolo\_layer.o yolo\_ layer.cu g++ -shared -o libyolo\_layer.so yolo\_layer.o -L"/usr/local/cuda/lib64" -L"/usr/l ocal/TensorRT-7.1.3.4/lib" -L"/usr/local/lib" -Wl,--start-group -lnvinfer -lnvpa rsers -lnvinfer plugin -lcudnn -lcublas -lcudart static -lnvToolsExt -lcudart -l rt -ldl -lpthread -Wl,--end-group eray@eray-xavier:~/tensorrt\_demos/plugins\$ ls libyolo\_layer.so\_README.md yolo layer.h Makefile yolo layer.cu yolo layer.o eray@eray-xavier:~/tensorrt\_demos/plugins\$

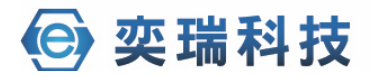

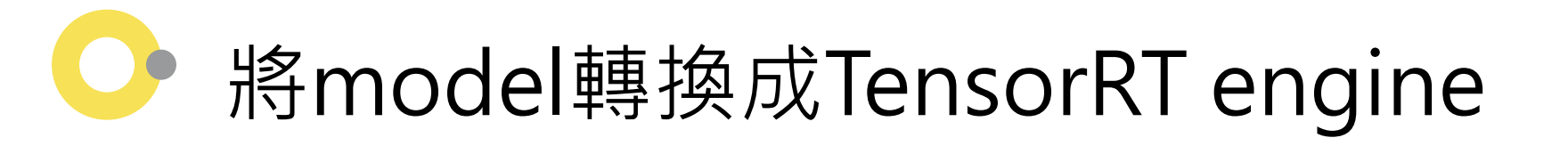

- 1. Prepare yolo models
- 2.Convert yolo models to tensorRT engines

\$ python3 yolo\_to\_onnx.py -m yolov4-416

\$ python3 onnx\_to\_tensorrt.py -m yolov4-416

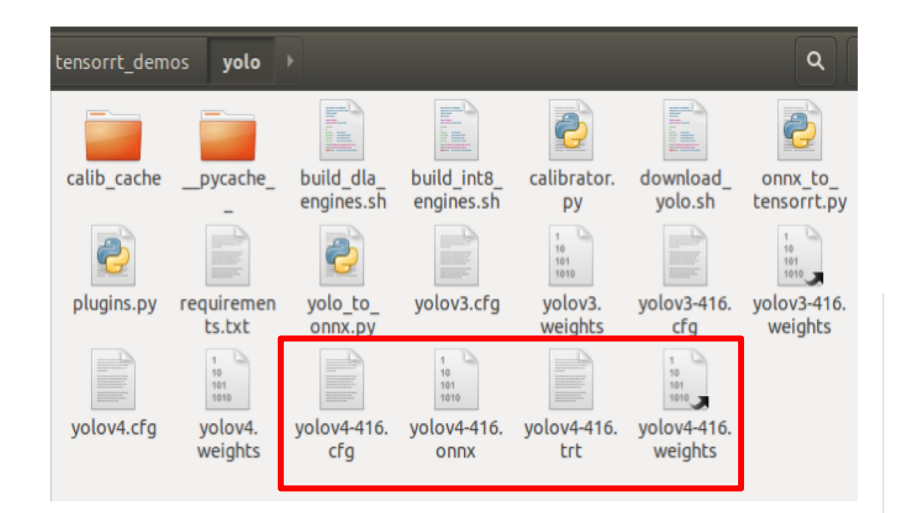

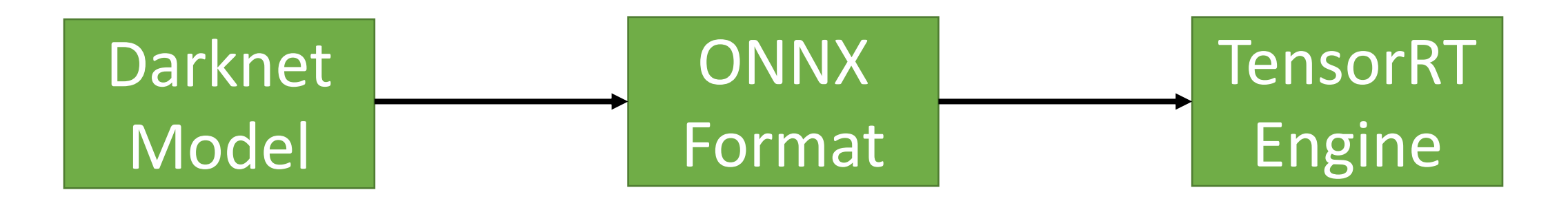

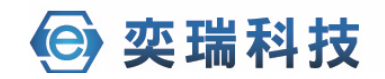

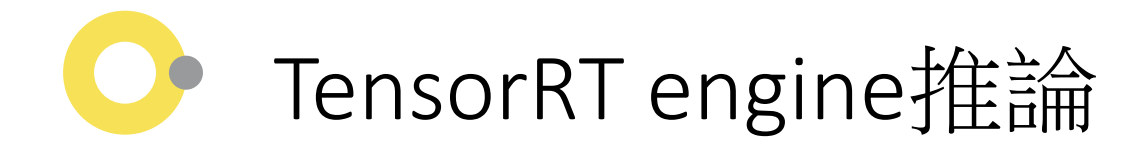

- 1.open your project directory
- 2.Prepare image
- 3. Open terminal and Detect image

\$ python3 trt\_yolo.py --image \${HOME}/Pictures/dog.jpg \ -m yolov4-416

p.s tensorRT engine不可以跨平台使用,每個編譯出來的tensorRT engine都會根據平台進行最佳化的動作

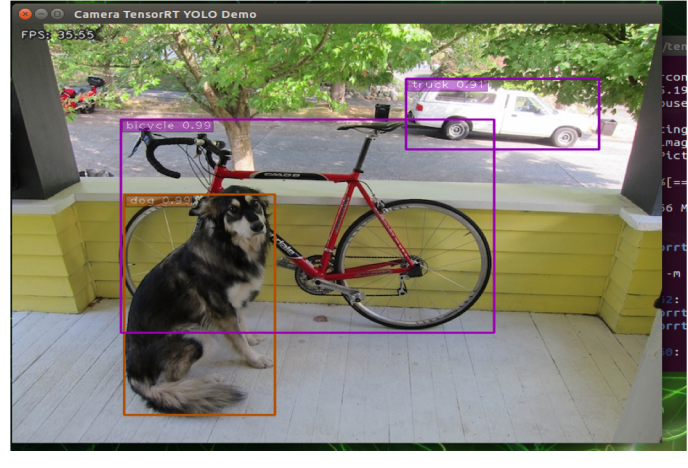

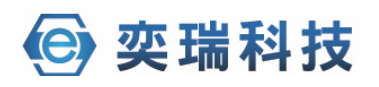

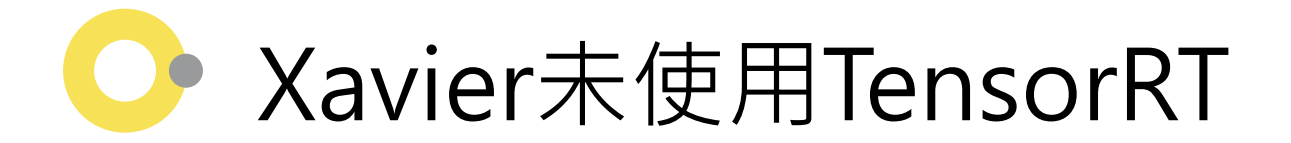

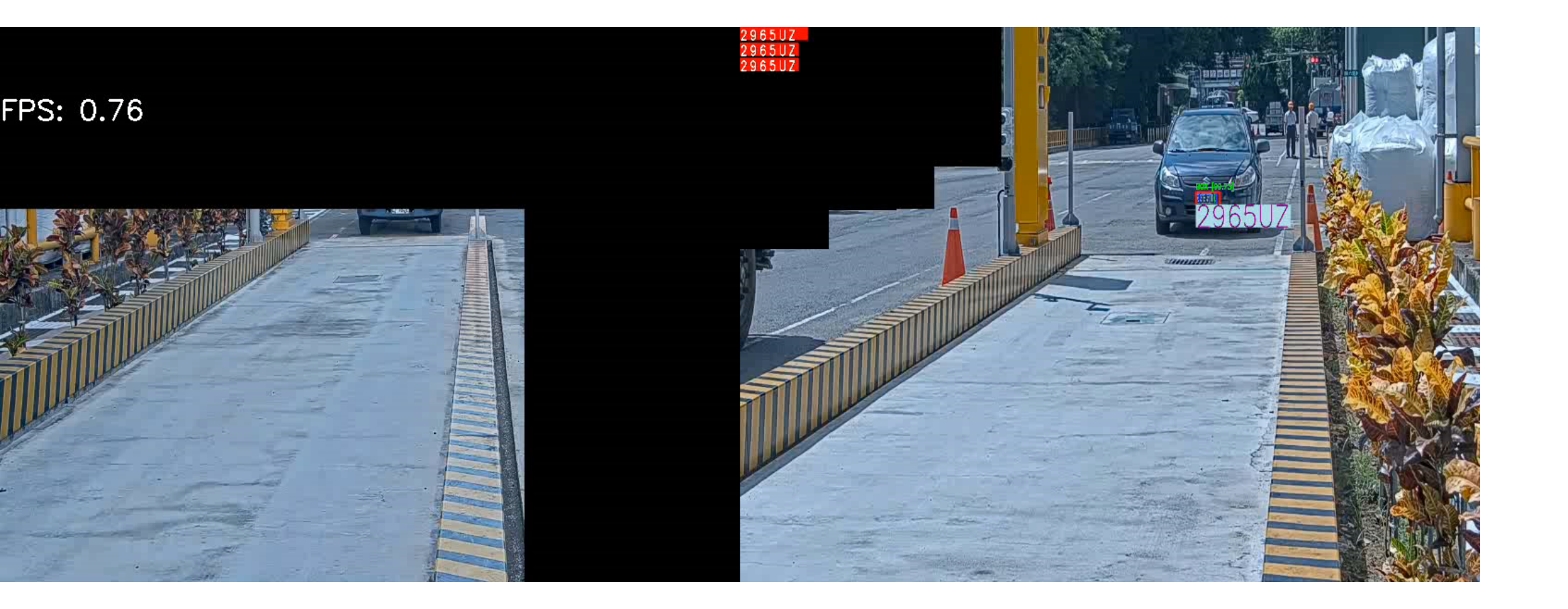

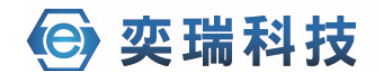

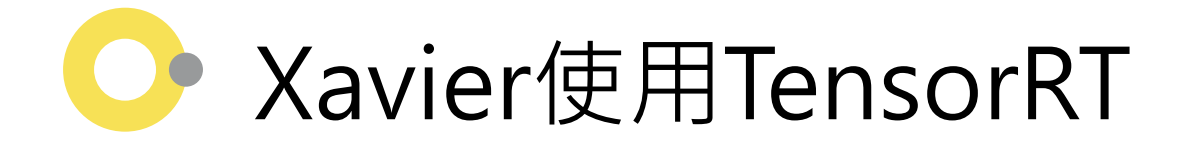

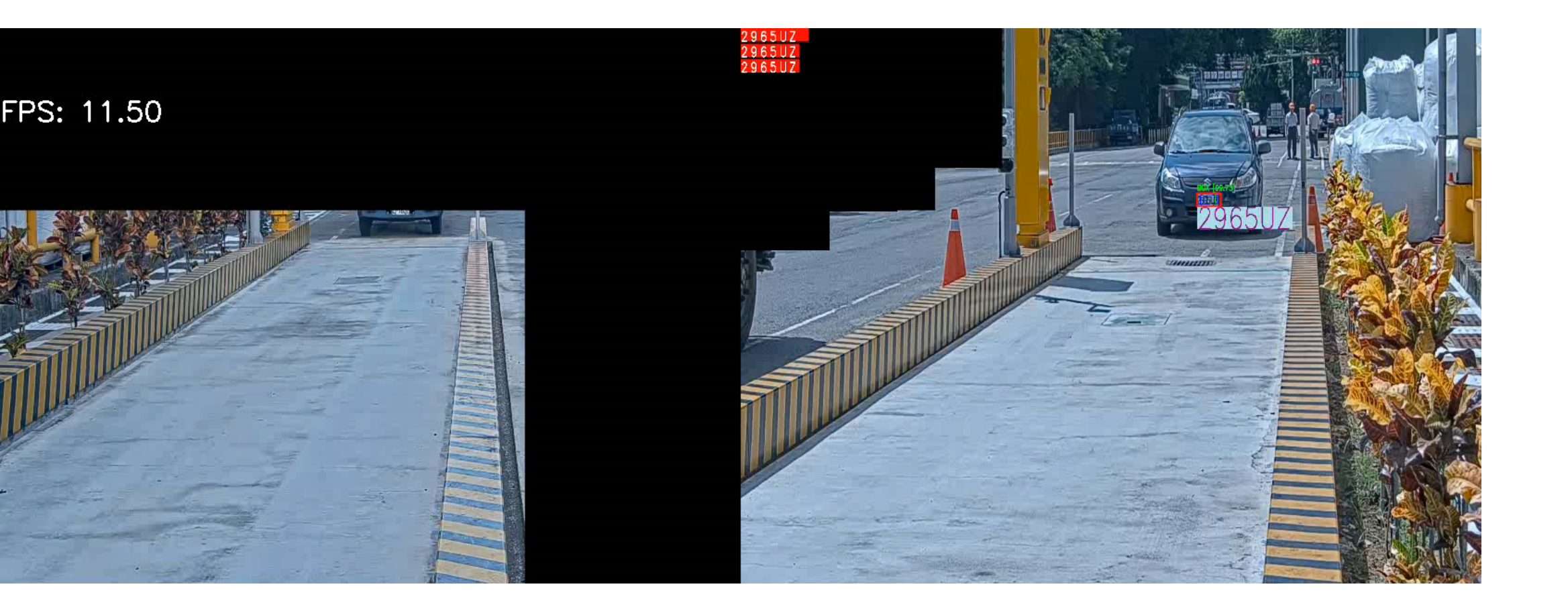

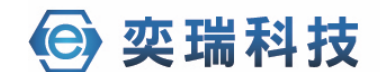

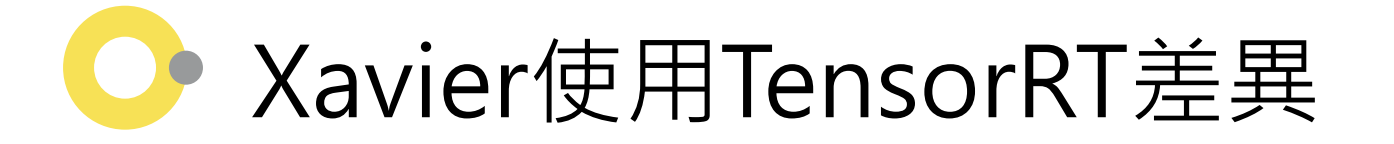

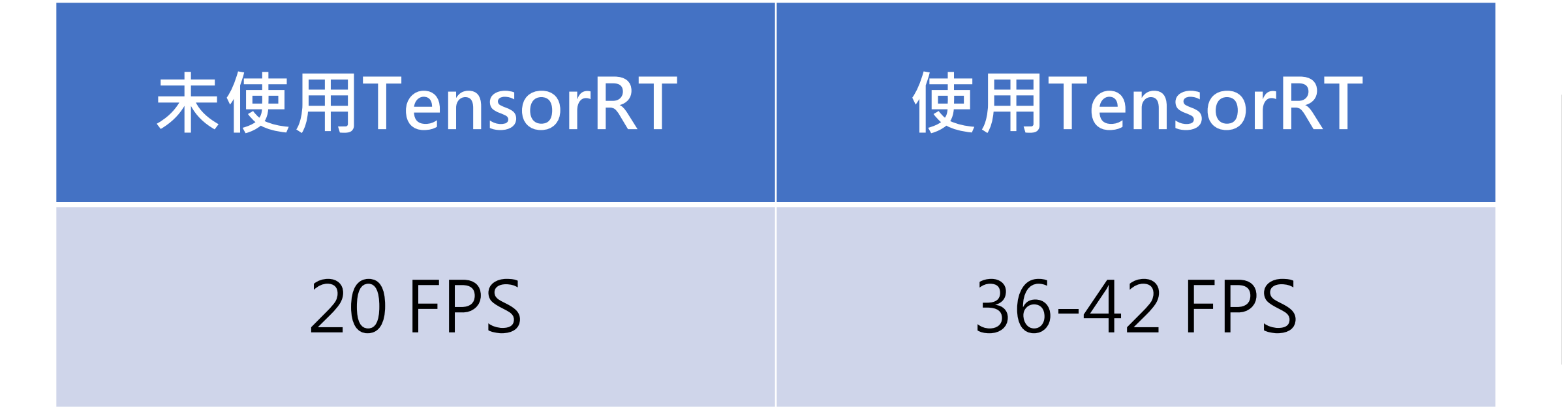

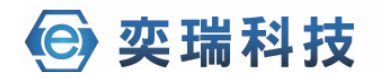

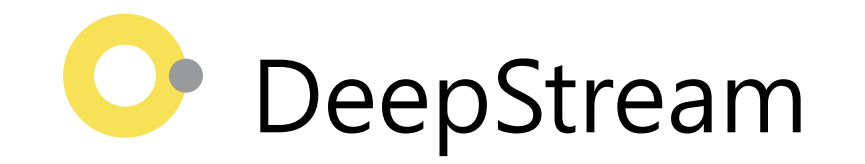

- DeepStream是一套NVIDIA針對Video處理的一個FrameWork, 它可以對多個輸入源的解碼、推論、顯示進行非同步及平行處理。
   優點:
  - 1. 使用者只需要專心撰寫推論部份即可。
  - 2. 所有動作都在GPU上運作,省下CPU傳輸至GPU的時間。
  - 3. 內建在GPU上運行的追蹤演算法,節省偵測時間。
  - 4. 透過非同步、及平行處理加速運算效能。
- •缺點:
  - 1. 若要做較精細的處理,需要了解GStreamer的運作以及撰寫其plugins

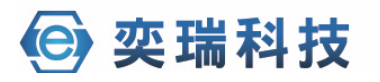

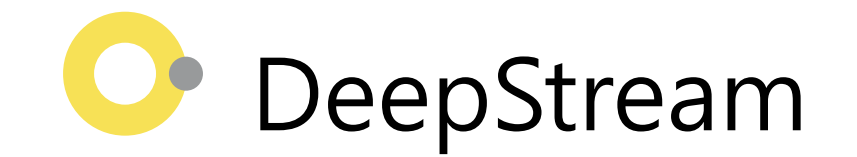

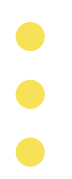

#### DEEPSTREAM GRAPH ARCHITECTURE

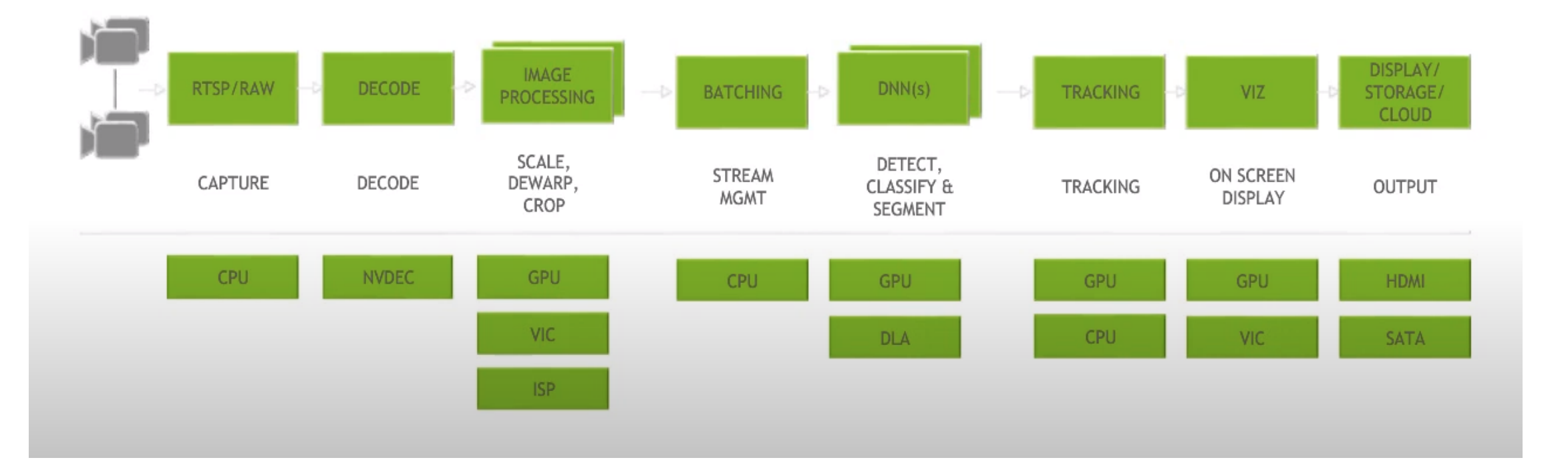

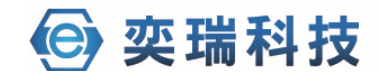

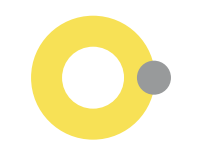

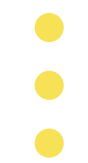

# Deepstream 實作 YOLOV3 Model

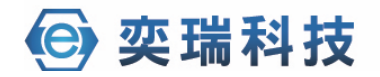

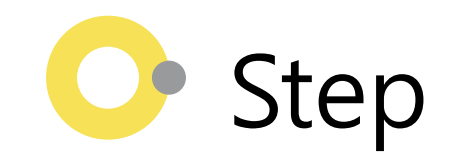

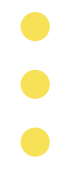

- 1. 安裝deepStream
- 2. 編輯檔案(更改class\_count, anchors) and 編譯
- 3. 在要運行的config中指定已經編譯完成的.so的路徑運行程式
- 4. 開啟python檔案進行設定,

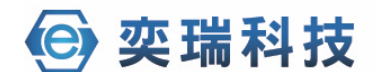

## 編輯檔案(更改class\_count,anchors)and 編譯-1

- Enter to the folder:
- \$ cd /opt/nvidia/deepstream/deepstream/sources/objectDetector\_Yolo
- Download model and config
- \$ sudo chmod+x prebuild.sh; sudo ./prebuild.sh
- Edit the yolo layer file(class count, anchors)
- \$ sudo vim nvdsinfer\_custom\_impl\_Yolo/nvdsparsebbox\_Yolo.cpp
- Compiler .so
- \$ cd nvdsinfer\_custom\_impl\_Yolo; sudo make all

# 606 Image: Second Second S

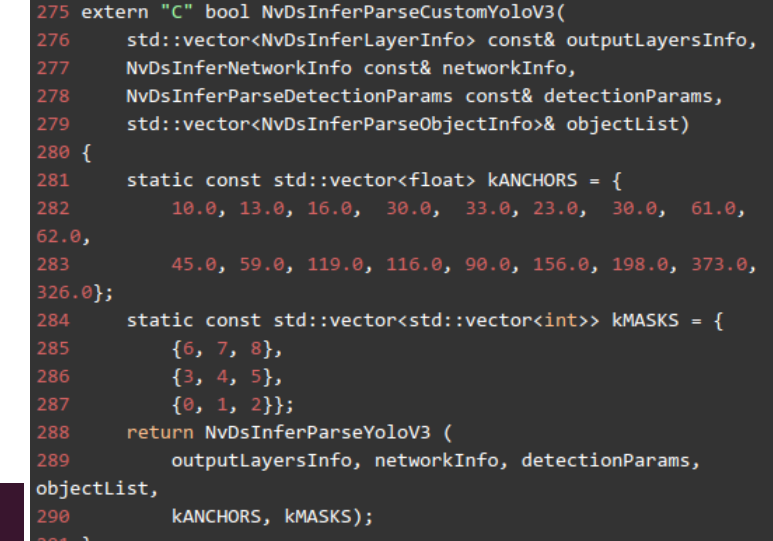

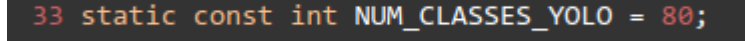

/\* C-linkage to prevent name-mangling \*/

# 📀 編輯 PGIE(Primary GPU Inference Engines) config

- Edit the pgie config
- \$ vim config\_infer\_primary\_yoloV3.txt
- parameter should be changed
- custom-network-config=
- model-file=
- labelfile-path= (network's class\_name)
- num-detected-classes= network's class count
- custom-lib-path= Please enter the yolo layer library you build.

| 60 [property]                                  |                                                |
|------------------------------------------------|------------------------------------------------|
| 61 gpu-id=0                                    |                                                |
| 62 net-scale-factor=0.0039215697906911373      |                                                |
| 63 #0=RGB, 1=BGR                               |                                                |
| 64 model-color-format=0                        |                                                |
| <pre>65 custom-network-config=yolov3.cfg</pre> |                                                |
| <pre>66 model-file=yolov3.weights</pre>        |                                                |
| 67 model-engine-file=yolov3_b1_gpu0_int8.e     | engine                                         |
| 68 labelfile-path=labels.txt                   |                                                |
| 69 int8-calib-file=yolov3-calibration.tabl     | le.trt7.0                                      |
| 70 ## 0=FP32, 1=INT8, 2=FP16 mode              |                                                |
| 71 network-mode=1                              |                                                |
| 72 num-detected-classes=80                     |                                                |
| 73 gie-unique-id=1                             |                                                |
| 74 network-type=0                              |                                                |
| 75 is-classifier=0                             |                                                |
| 76 ## 0=Group Rectangles, 1=DBSCAN, 2=NMS,     | . 3= DBSCAN+NMS Hybrid, 4 = None(No clustering |
| 77 cluster-mode=2                              |                                                |
| <pre>78 maintain-aspect-ratio=1</pre>          |                                                |
| 79 parse-bbox-func-name=NvDsInferParseCust     | comYoloV3                                      |
| 80 custom-lib-path=nvdsinfer custom impl \     | /olo/libnvdsinfer custom impl Yolo.so          |
| 81 engine-create-func-name=NvDsInferYoloCu     | udaEngineGet                                   |
| 82 #scaling-filter=0                           |                                                |
| 83 #scaling-compute-hw=0                       |                                                |
| 84                                             |                                                |
| 85 [class-attrs-all]                           |                                                |
| 86 nms-iou-threshold=0.3                       |                                                |
| 87 threshold-0.7                               |                                                |

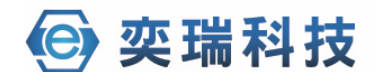

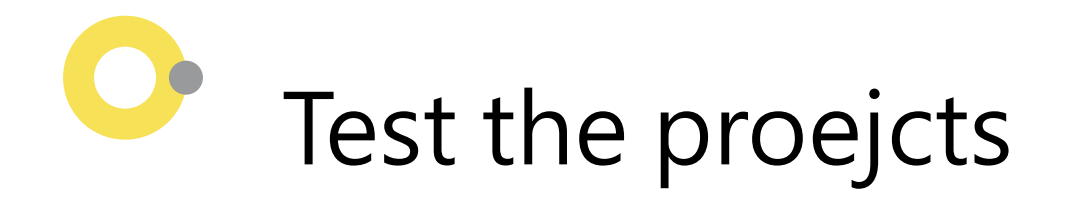

- Enter to the folder:
- \$ cd /opt/nvidia/deepstream/deepstream/sources/objectDetector\_Yolo
- run the scripts:
- \$ deepstream-app -c deepstream\_app\_config\_yoloV3.txt

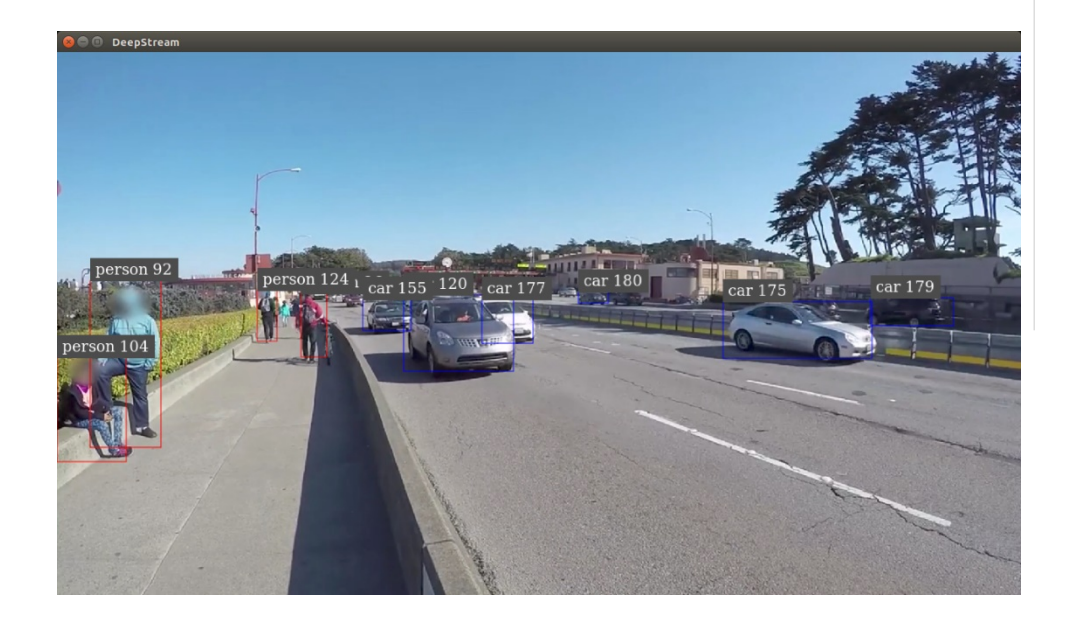

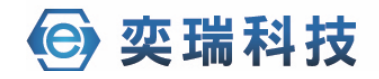

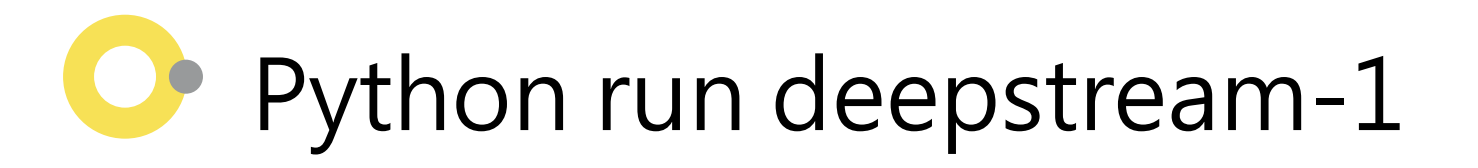

#### Clone deepstream-python example projects

- \$ sudo git clone <a href="https://github.com/NVIDIA-AI-IOT/deepstream\_python\_apps">https://github.com/NVIDIA-AI-IOT/deepstream\_python\_apps</a>
- Copy apps/common and apps/deepstream-test1/deepstream\_test\_1.py to folder
- \$ sudo copy -R deepstream\_python\_apps/apps/common ./; sudo copy deepstream\_python\_apps/apps/deepstream-test1/deepstream\_test\_1.py ./
- Edit deepstream\_test\_1.py to load PGIE's config
- \$sudo vim deepstream\_test\_1.py
- Edit the line 204, change the config-file-path to your config\_infer\_primary\_yoloV3.txt

201 streammux.set\_property('height', 1080)
202 streammux.set\_property('batch-size', 1)
203 streammux.set\_property('batched-push-timeout', 4000000)
204 pgie.set\_property('config-file-path', "/opt/nvidia/deepstream/deepstream

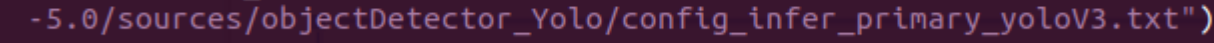

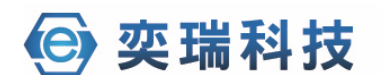

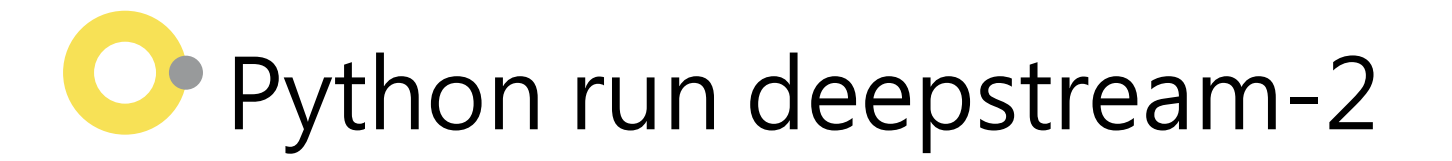

- Run Code
- \$ sudo python3 deepstream\_test\_1.py ../../samples/streams/sample\_720p.h264

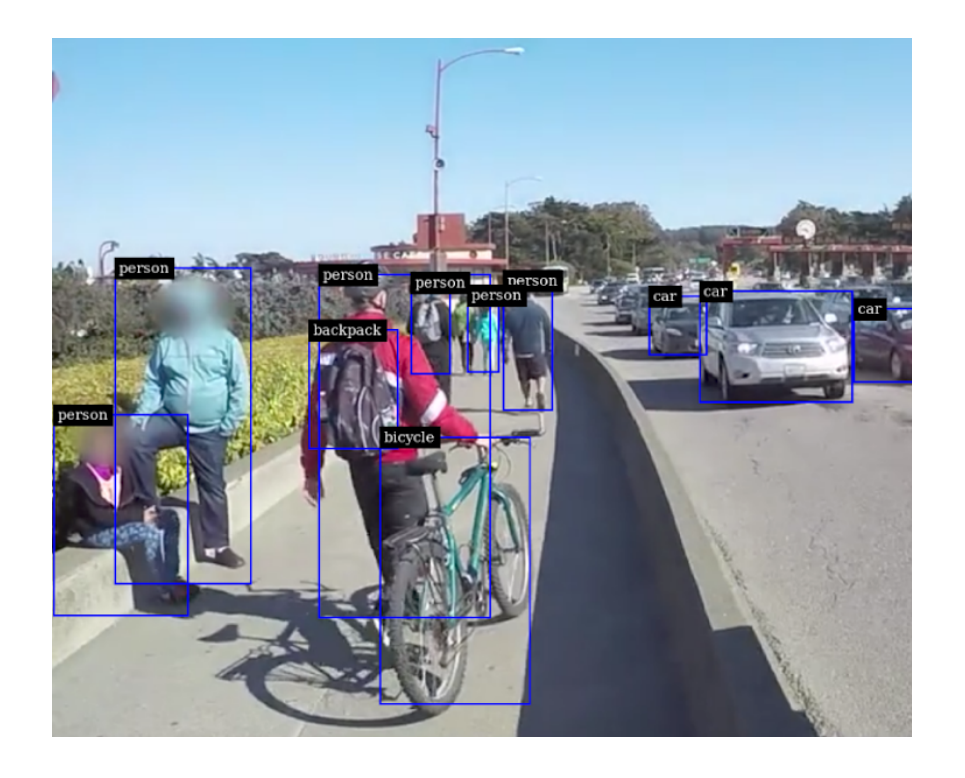

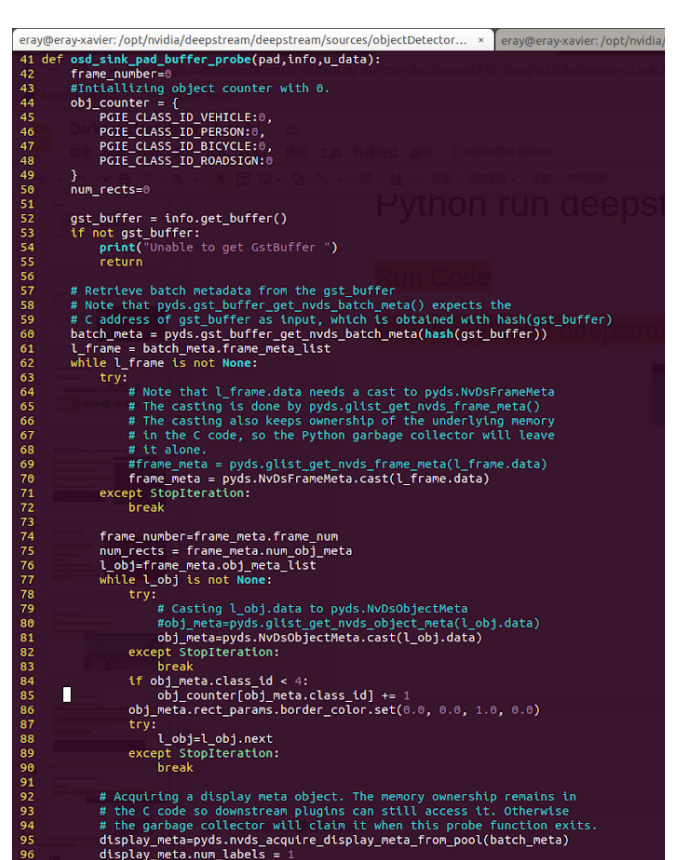

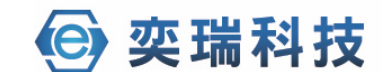

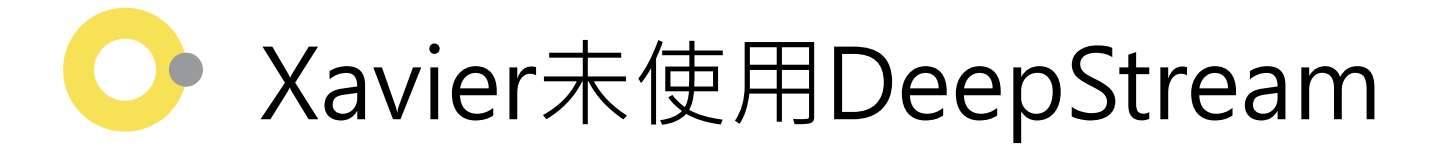

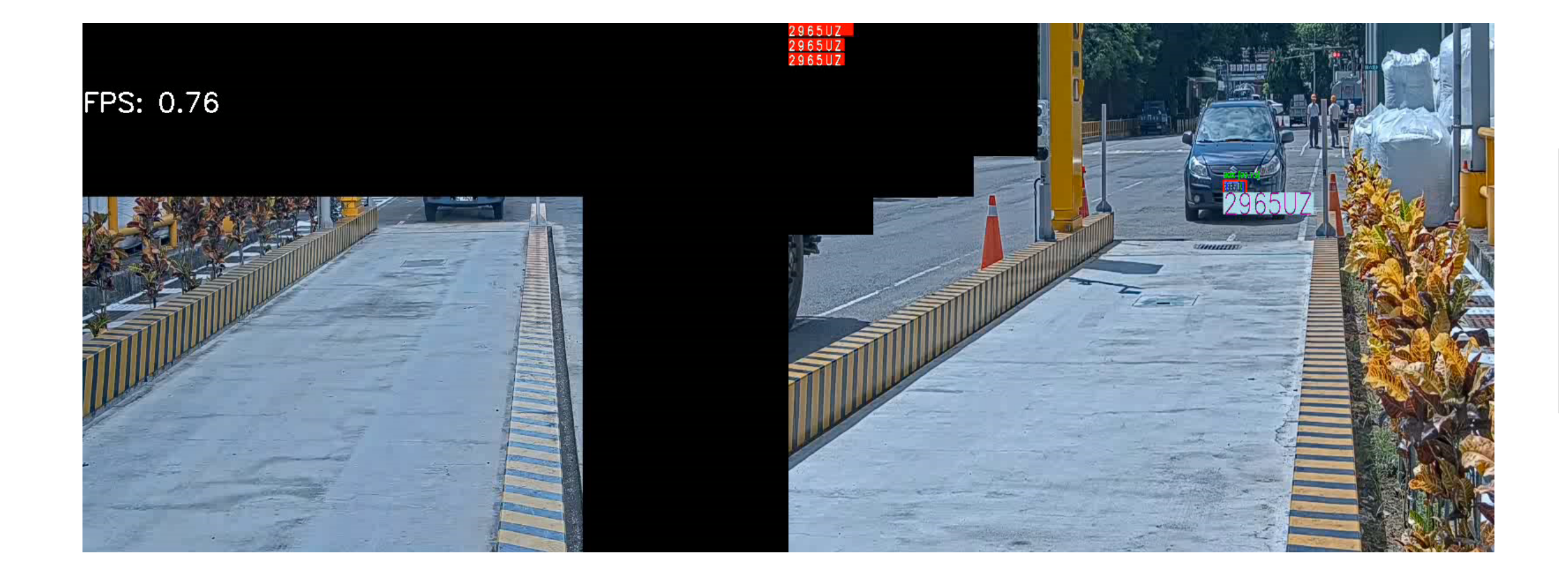

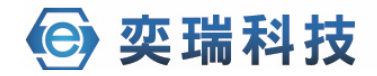

## → Xavier使用DeepStream(不含追蹤)

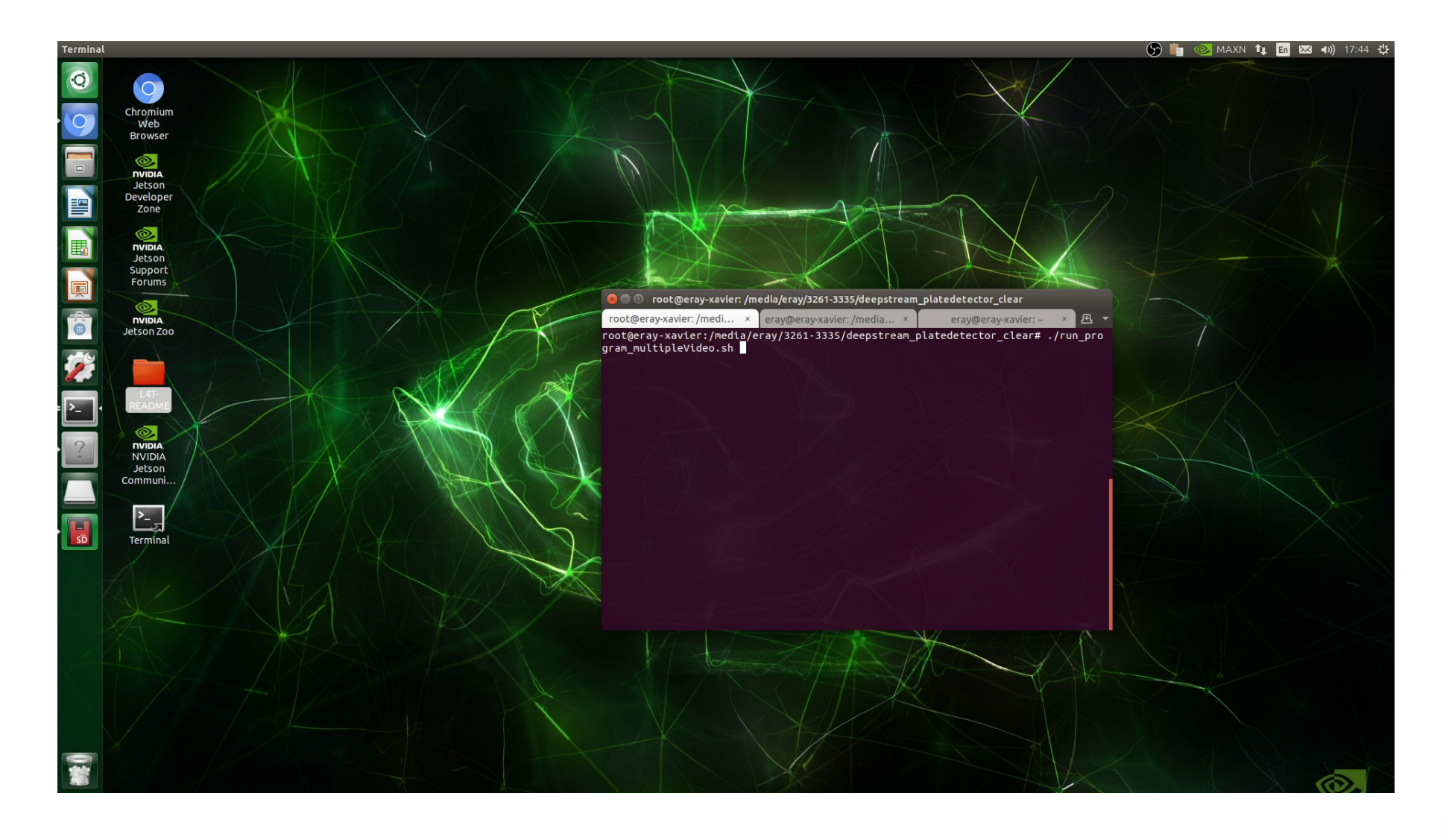

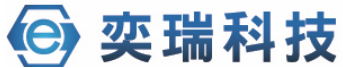

## Xavier使用DeepStream(含追蹤)

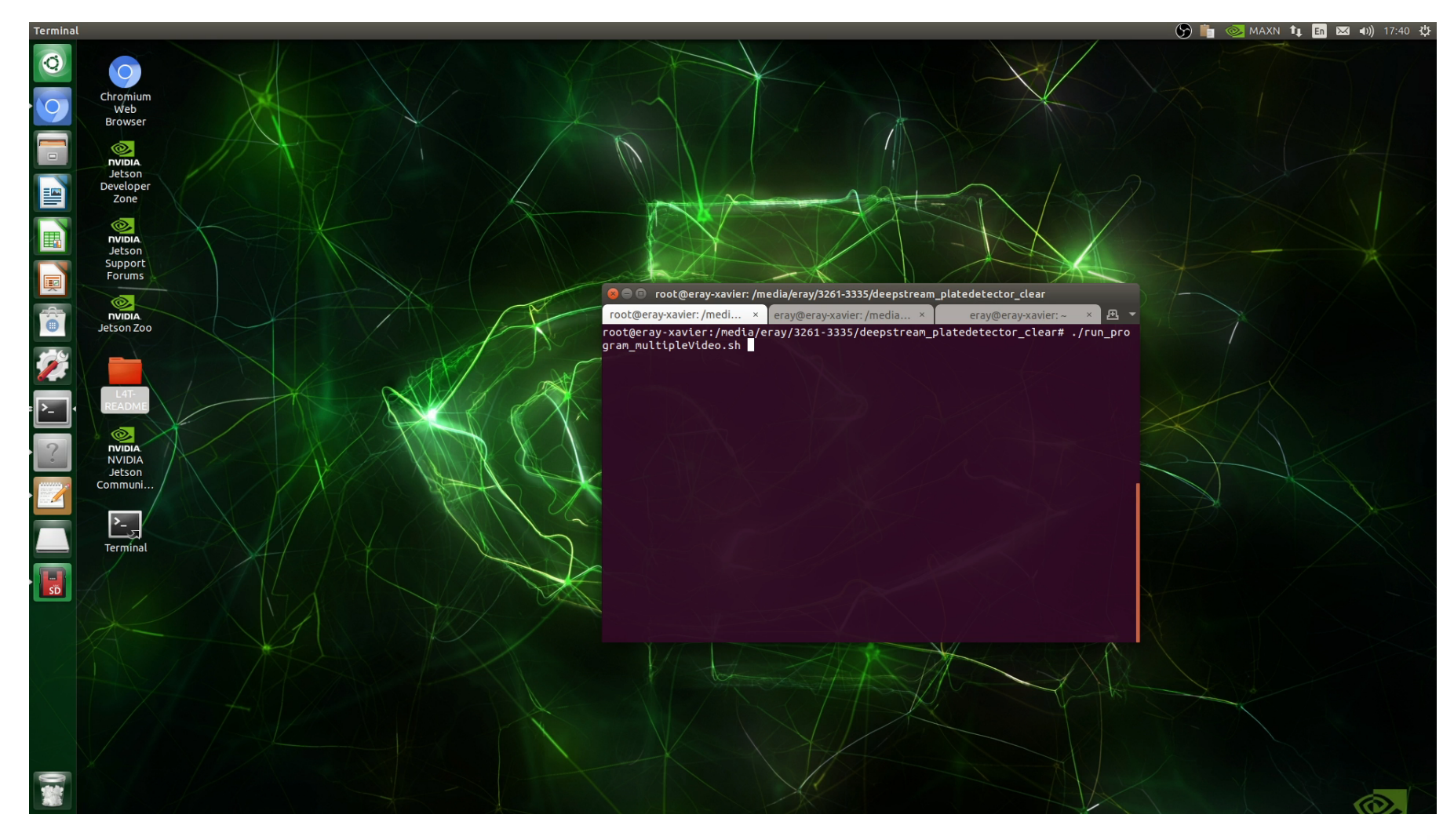

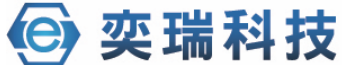

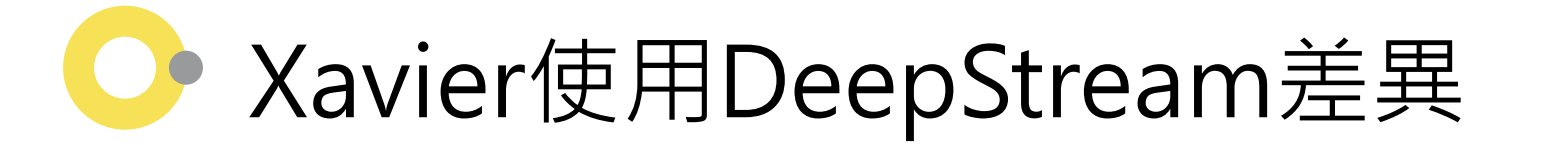

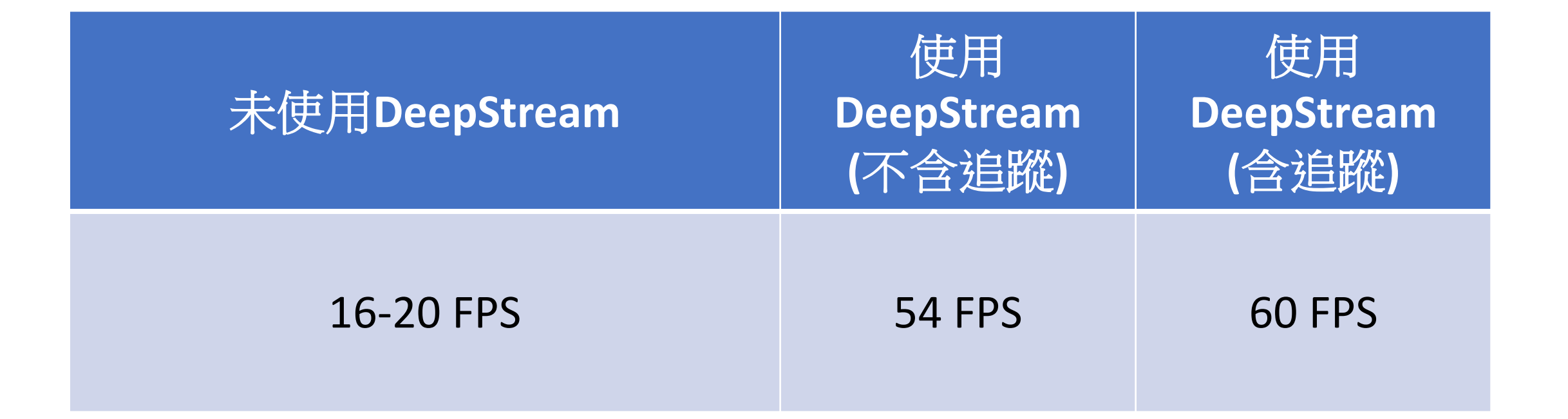

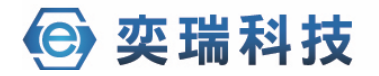

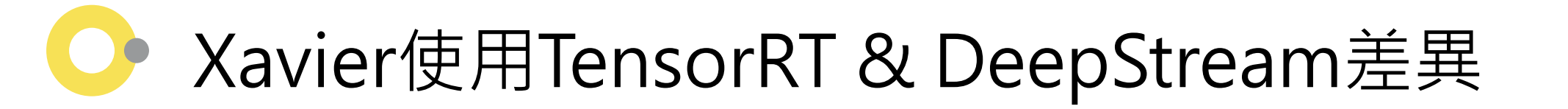

| 未使用<br>DeepStream | 使用TensorRT | 使用<br>DeepStream<br>(不含追蹤) | 使用<br>DeepStream<br>(含追蹤) |
|-------------------|------------|----------------------------|---------------------------|
| 16-20 FPS         | 36-42 FPS  | 54 FPS                     | 60 FPS                    |

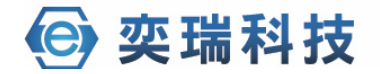

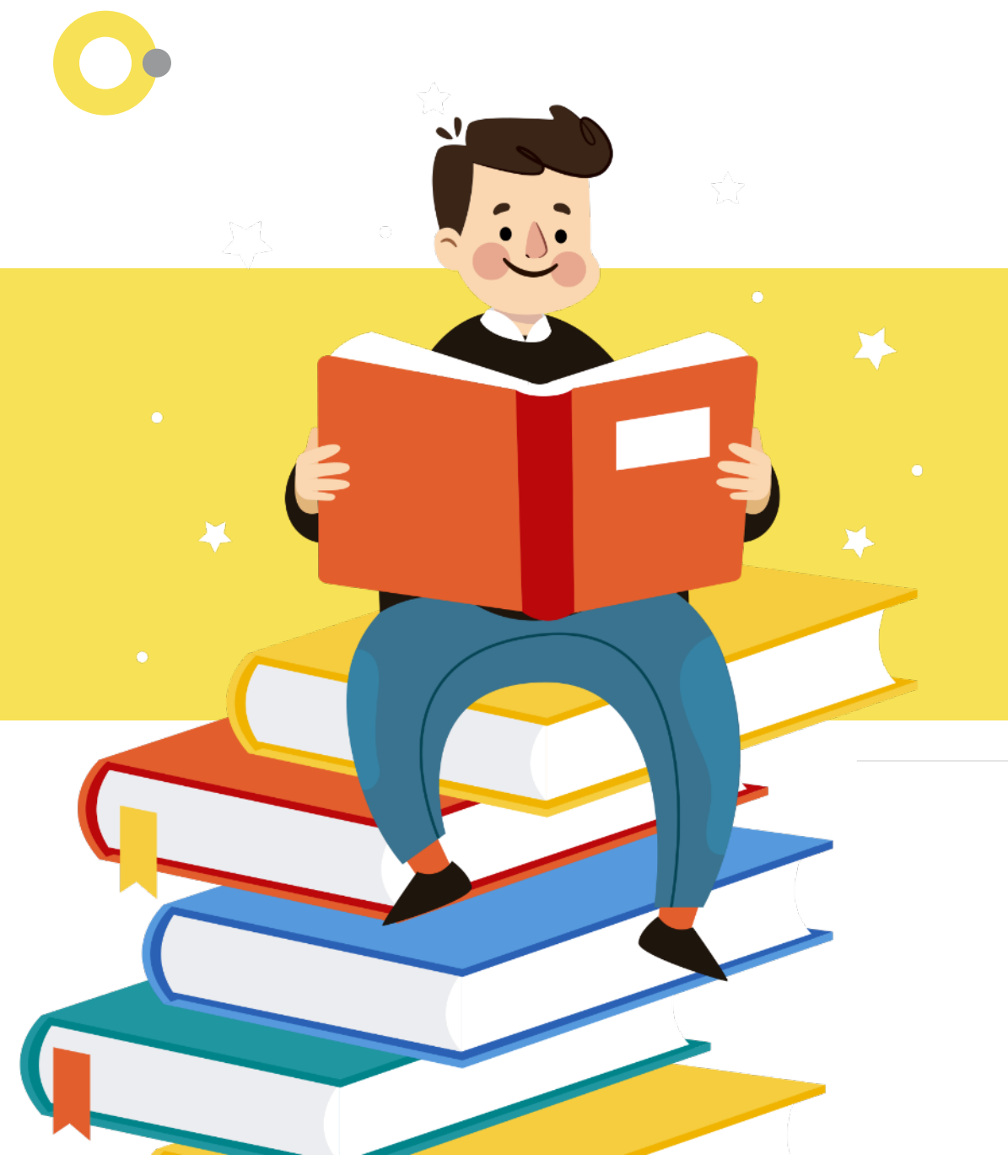

Q&A

#### THANK YOU • • •

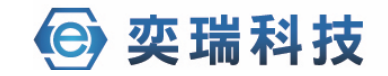

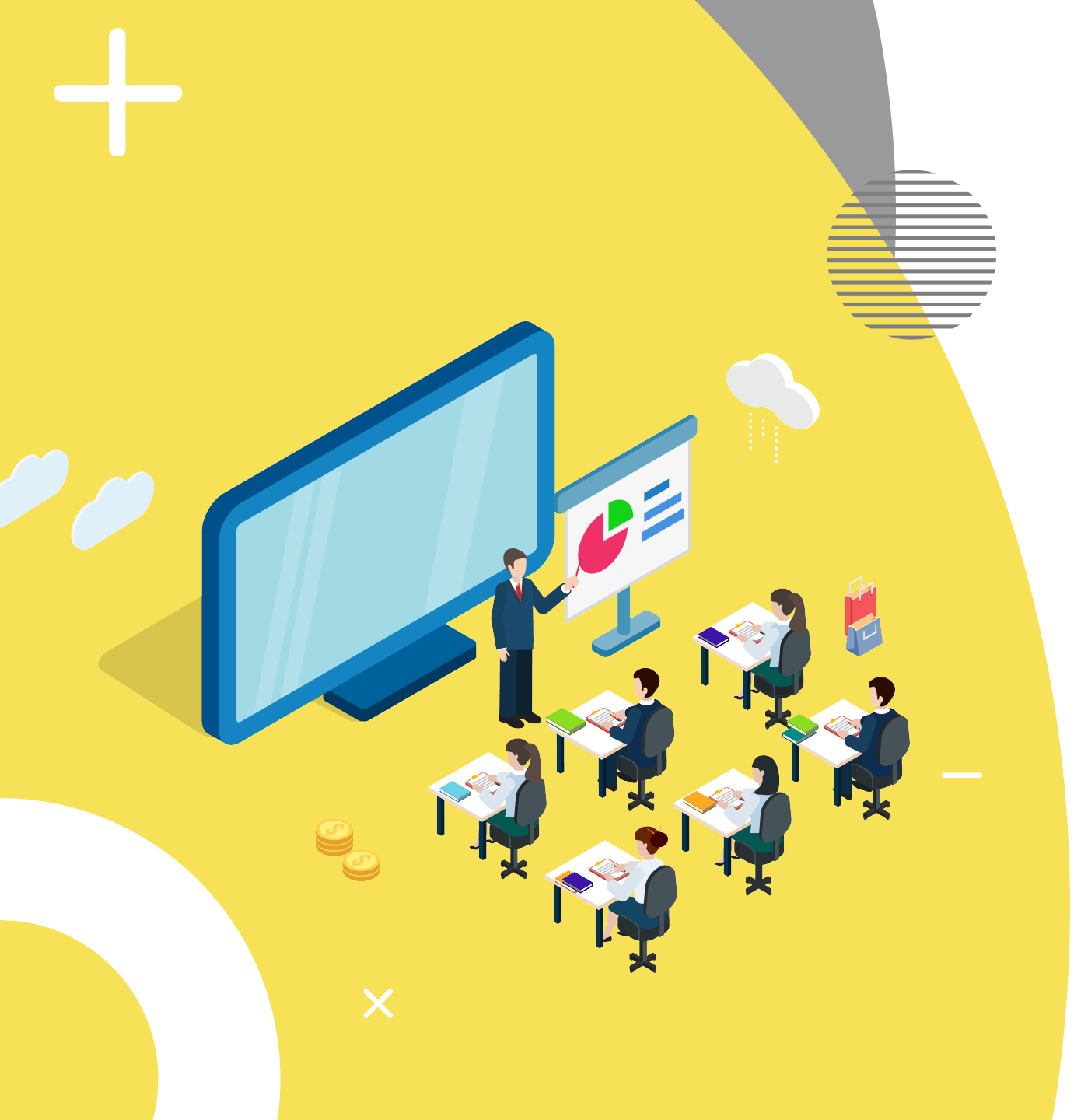

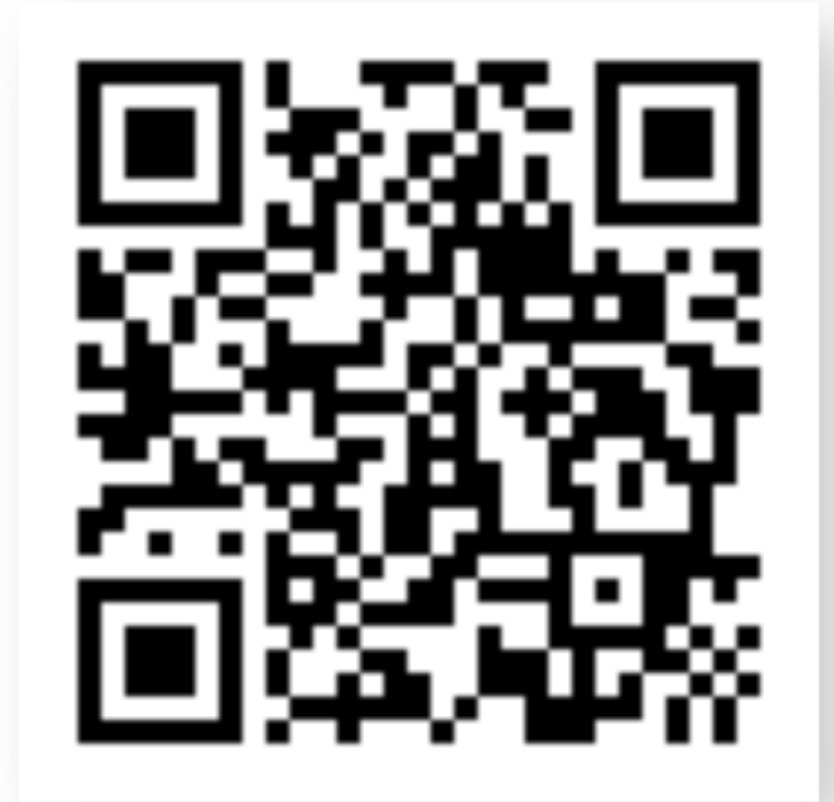

🕒 奕瑞科技